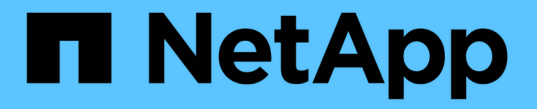

# アラートとアラームの管理 StorageGRID 11.5

NetApp April 11, 2024

This PDF was generated from https://docs.netapp.com/ja-jp/storagegrid-115/monitor/comparing-alertsand-alarms.html on April 11, 2024. Always check docs.netapp.com for the latest.

# 目次

| ア | 'ラートとアラームの管理                                     | 1 |
|---|--------------------------------------------------|---|
|   | アラートシステム                                         | 1 |
|   | レガシーアラームシステム                                     | 1 |
|   | アラートとアラームの比較・・・・・・・・・・・・・・・・・・・・・・・・・・・・・・・・・・・・ | 2 |
|   | アラートの管理                                          | 5 |
|   | アラームの管理(従来のシステム)                                 | 7 |

# アラートとアラームの管理

StorageGRID アラートシステムは、注意が必要な運用上の問題について通知するように 設計されています。必要に応じて、従来のアラームシステムを使用してシステムを監視 することもできます。ここでは、次のサブセクションについて説明します。

- ・"アラートとアラームの比較"
- ・"アラートの管理"
- ・"アラームの管理(従来のシステム)"

StorageGRID には、問題について通知するための2つのシステムが含まれています。

## アラートシステム

アラートシステムは、 StorageGRID システムで発生する可能性のある問題を監視する主要なツールです。ア ラートシステムは、問題を検出、評価、解決するための使いやすいインターフェイスを提供します。

アラートルールの条件が true と評価されると、特定の重大度レベルでアラートがトリガーされます。アラー トがトリガーされると、次の処理が行われます。

- アラートの重大度アイコンはグリッドマネージャのダッシュボードに表示され、現在のアラートの数が増 えます。
- このアラートはノード\*>\* node name >\* Overview \*タブに表示されます。
- SMTP サーバを設定し、受信者に E メールアドレスを提供している場合は、 E メール通知が送信されます。
- StorageGRID SNMP エージェントが設定されている場合は、簡易ネットワーク管理プロトコル(SNMP)通知が送信されます。

### レガシーアラームシステム

アラームシステムはサポートされていますが、従来型システムとみなされます。アラートと同様に、属性が定 義されたしきい値に達すると、特定の重大度レベルでアラームがトリガーされます。ただし、アラートとは異 なり、無視しても問題なくアラートがトリガーされるアラームが多数あるため、 E メールや SNMP 通知が大 量に送信されることがあります。

アラームがトリガーされると、次の処理が行われます。

- ・ダッシュボードに表示されていた古いアラームの数が増えます。
- このアラームは、[Support>\*Alarms (legac)\*>\*Current Alarms]ページに表示されます。
- SMTP サーバを設定して1つ以上のメーリングリストを設定している場合は、Eメール通知が送信されます。
- StorageGRID SNMP エージェントを設定している場合は、 SNMP 通知が送信されることがあります。( SNMP 通知は、すべてのアラームまたはアラームの重大度について送信されるわけではありません)。

# アラートとアラームの比較

アラートシステムと従来のアラームシステムにはいくつかの類似点がありますが、アラ ートシステムには大きなメリットがあり、使いやすくなっています。

同様の処理を実行する方法については、次の表を参照してください。

|                                                               | アラート                                                                                                    | アラーム(レガシーシステム)                                                                                                    |
|---------------------------------------------------------------|----------------------------------------------------------------------------------------------------|----------------------------------------------------------------------------------------------------|
| アクティブなアラートまたはアラ<br>ームを確認するにはどうすればよ<br>いですか?                   | <ul> <li>・ダッシュボードの* Current<br/>alerts *リンクをクリックしま<br/>す。</li> <li>・ノード*&gt;*概要*ページで警告を<br/>クリックします。</li> <li>・ [* Alerts*&gt;*current*]を選択しま<br/>す。</li> <li>"現在のアラートの表示"</li> </ul> | <ul> <li>ダッシュボードの*レガシーア<br/>ラーム*リンクをクリックしま<br/>す。</li> <li>[Support&gt;]&gt;[* Alarms<br/>(legac)&gt;]&gt;[ Current Alarms]を<br/>選択します。</li> <li>"古いアラームの表示"</li> </ul> |
| アラートまたはアラートがトリガ<br>ーされる原因                                     | アラートは、アラートルールの<br>Prometheus 式で特定のトリガー条<br>件と期間について true と評価され<br>たときにトリガーされます。<br>"アラートルールを表示しています"                                                                                  | StorageGRID 属性がしきい値に達<br>すると、アラームがトリガーされ<br>ます。<br>"アラームトリガーロジック(レガ<br>シーシステム)"                                                                                         |
| アラートまたはアラームがトリガ<br>ーされた場合、原因となっている<br>問題をどのように解決すればよい<br>ですか? | アラートの推奨される対処方法は<br>E メール通知に含まれており、<br>Grid Manager のアラートページか<br>ら確認できます。<br>追加情報 は、必要に応じて<br>StorageGRID のドキュメントに記<br>載されています。<br>"アラート一覧"                                            | アラームの詳細については、属性<br>名をクリックする<br>か、StorageGRID のドキュメント<br>でアラームコードを検索して確認<br>できます。<br>"アラーム一覧(従来のシステム)"                                                                   |
| アラートまたはアラームのリスト<br>はどこで確認できますか?                               | <ul> <li>・ダッシュボードの最近解決した<br/>アラート*リンクをクリックし<br/>ます。</li> <li>* [* Alerts*&gt;]&gt;[* Resolved *]を選<br/>択します。</li> <li>"解決済みのアラートの表示"</li> </ul>                                       | [ <b>Support</b> >]>[* Alarms (legac)> <b>]&gt;[</b><br>Historical Alarms]を選択します。<br>"アラーム履歴とアラーム頻度の確<br>認(従来のシステム)"                                                    |

|                           | アラート                                                                                                    | アラーム(レガシーシステム)                                                                                                    |
|---------------------------|----------------------------------------------------------------------------------------------------|----------------------------------------------------------------------------------------------------|
| 設定を管理する場所                 | [Alerts(アラート)]を選択しま<br>す。次に、[Alerts]メニューのオプ<br>ションを使用します。<br>"アラートの管理"                                                                                                    | [ サポート ] を選択します。次に、<br>メニューの * Alarms (レガシー)<br>* セクションのオプションを使用し<br>ます。<br>"アラームの管理(従来のシステム<br>)"                                                                                                    |
| どのようなユーザグループ権限が<br>必要ですか? | <ul> <li>Grid Manager にサインインで<br/>きるユーザは、現在のアラート<br/>と解決済みのアラートを表示で<br/>きます。</li> <li>サイレンス、アラート通知、お<br/>よびアラートルールを管理する<br/>には、Manage Alerts 権限が必<br/>要です。</li> <li>"StorageGRID の管理"</li> </ul> | <ul> <li>Grid Manager にサインインで<br/>きるすべてのユーザがレガシー<br/>アラームを表示できます。</li> <li>アラームを確認するには、<br/>Acknowledge Alarms 権限が必<br/>要です。</li> <li>グローバルなアラームとEメ<br/>ール通知を管理するには、<br/>Grid Topology Page<br/>Configuration 権限と Other<br/>Grid Configuration 権限の両方<br/>が必要です。</li> <li>"StorageGRID の管理"</li> </ul> |
| 電子メール通知の管理方法を教え<br>てください。 | [* Alerts*>*Email Setup*]を選択し<br>ます。<br>・注:* アラームとアラートは独<br>立したシステムなので、アラー<br>ムと AutoSupport 通知に使用<br>されるメール設定は、アラート<br>通知には使用されません。ただ<br>し、すべての通知に同じメール<br>サーバを使用できます。                          | [ <b>Support</b> >]>[* Alarms (legacy] <b>&gt;[</b><br>Legacy Email Setup*]を選択しま<br>す。 "アラームの通知の設定(従来<br>のシステム)"                                                                                                    |
| SNMP 通知の管理方法を教えてく<br>ださい。 | <ul> <li>Configuration &gt; Monitoring &gt;<br/>SNMP Agent *を選択します。</li> <li>"SNMPによる監視を使用する"</li> </ul>                                                                                         | <ul> <li>Configuration &gt; Monitoring &gt;<br/>SNMP Agent *を選択します。<br/>"SNMPによる監視を使用する"</li> <li>注*: SNMP 通知は、すべて<br/>のアラームまたはアラーム重大<br/>度について送信されるわけでは<br/>ありません。</li> <li>"SNMP 通知を生成するアラーム(<br/>従来のシステム)"</li> </ul>                                                                              |

|                              | アラート                                                                                                    | アラーム(レガシーシステム)                                                                                                    |
|------------------------------|----------------------------------------------------------------------------------------------------|----------------------------------------------------------------------------------------------------|
| 通知の受信者を制御するにはどう<br>すればよいですか? | <ol> <li>[* Alerts*&gt;*Email Setup*]を選択します。</li> <li>[受信者*]セクションで、電子メールリストごと、またはアラート発生時に電子メールを受信する必要があるユーザーごとに電子メールアドレスを入力します。</li> <li>"アラート用のEメール通知の設定"</li> </ol>                                                                                                    | <ol> <li>[Support&gt;]&gt;[* Alarms<br/>(legacy]&gt;[ Legacy Email<br/>Setup*]を選択します。</li> <li>メーリングリストを作成しています。</li> <li>[*Notifications]を選択します。</li> <li>メーリングリストを選択します。</li> <li>メーリングリストを選択します。</li> <li>"アラーム通知のメーリングリストの作成(従来のシステム)"</li> </ol> |
| 通知を送信する管理ノードはどれ<br>ですか?      | 1 つの管理ノード(「優先送信<br>者」)。<br>"StorageGRID の管理"                                                                                                    | 1 つの管理ノード(「優先送信<br>者」)。<br>"StorageGRID の管理"                                                                                                    |
| 一部の通知を停止する方法を教え<br>てください。    | <ol> <li>[アラート&gt;]&gt;[サイレンス]を選択します。</li> <li>サイレント化するアラートルールを選択します。</li> <li>サイレンスの期間を指定します。</li> <li>サイレント化するアラートの重大度を選択します。</li> <li>を選択して、グリッド全体、単一サイト、または単一ノードにサイレンスを適用します。         <ul> <li>注:SNMPエージェントを有効にした場合、サイレンスはSNMPトラップおよびインフォームも抑制します。</li> <li>アラート通知のサイレント化"</li> </ul> </li> </ol> | <ol> <li>[Support&gt;]&gt;[* Alarms<br/>(legacy]&gt;[ Legacy Email<br/>Setup*]を選択します。</li> <li>[*Notifications] を選択します。</li> <li>メーリングリストを選択し、*<br/>抑制 * を選択します。</li> <li>"メーリングリストでのアラーム通知の停止(従来のシステム)"</li> </ol>                                   |

|                                         |                                                                                                    | $\overline{z} = I (I + \overline{z} > z = I)$                                                                                                    |
|-----------------------------------------|----------------------------------------------------------------------------------------------------|----------------------------------------------------------------------------------------------------|
|                                         | アラート                                                                                                    | アラーム (レガシーシステム)                                                                                                    |
| すべての通知を停止するにはどう<br>すればよいですか?            | <ul> <li>[アラート&gt;*サイレンス*]を選択します。次に、[すべてのルール]を選択します。</li> <li>注: SNMP エージェントを有効にした場合、サイレンスはSNMP トラップおよびインフォームも抑制します。</li> <li>"アラート通知のサイレント化"</li> </ul>                    | <ol> <li>* Configuration &gt; System<br/>Settings &gt; Display Options *を<br/>選択します。</li> <li>[* 通知 - すべてを抑制 * ] チェ<br/>ックボックスをオンにします。</li> <li>注:システム全体でEメー<br/>ル通知を無効にすること<br/>で、イベントトリガー型<br/>AutoSupport Eメールも抑<br/>制されます。</li> <li>"システム全体でのEメール通知の<br/>停止"</li> </ol> |
| 条件とトリガーをカスタマイズす<br>る方法を教えてください。         | <ol> <li>[アラート&gt;]&gt;[アラートルール]<br/>を選択します。</li> <li>編集するデフォルトルールを選<br/>択するか、*カスタムルールの<br/>作成*を選択します。</li> <li>"アラートルールを編集する"</li> <li>"カスタムのアラートルールを作成<br/>する"</li> </ol> | <ol> <li>[Support&gt;]&gt;[* Alarms<br/>(legac)&gt;]&gt;[ Global Alarms]を選<br/>択します。</li> <li>グローバルカスタムアラームを<br/>作成して、デフォルトアラーム<br/>を上書きしたり、デフォルトア<br/>ラームのない属性を監視したり<br/>します。</li> <li>"グローバルカスタムアラームの作<br/>成(従来のシステム)"</li> </ol>                                         |
| 個々のアラートまたはアラームを<br>無効にする方法を教えてくださ<br>い。 | <ol> <li>[アラート&gt;]&gt;[アラートルール]<br/>を選択します。</li> <li>ルールを選択し、*ルールの編<br/>集*をクリックします。</li> <li>[有効*]チェックボックスの選<br/>択を解除します。</li> </ol>                                       | <ol> <li>[Support&gt;]&gt;[* Alarms<br/>(legac)&gt;]&gt;[ Global Alarms]を選<br/>択します。</li> <li>ルールを選択し、[編集]アイコ<br/>ンをクリックします。</li> <li>[有効*]チェックボックスの選<br/>択を解除します。</li> <li>"デフォルトアラームの無効化(レ<br/>ガシーシステム)"</li> <li>"グローバルカスタムアラームの無<br/>効化(従来のシステム)"</li> </ol>            |

## アラートの管理

アラートを使用すると、 StorageGRID システム内のさまざまなイベントや状態を監視で きます。アラートの管理では、カスタムアラートの作成、デフォルトアラートの編集ま たは無効化、アラート用の E メール通知の設定、アラート通知のサイレント化を行うこ とができます。 関連情報

"現在のアラートの表示"

"解決済みのアラートの表示"

"特定のアラートの表示"

"アラート一覧"

アラートとは

アラートシステムでは、 StorageGRID の運用中に発生する問題を、使いやすいインターフェイスを通じて検 出し、評価し、解決することができます。

- アラートシステムは、システムで実行可能な問題に焦点を当てます。従来のシステムのアラームとは異なり、無視しても安全なイベントではアラートはトリガーされず、すぐに対処が必要なイベントに対してトリガーされます。
- Current Alerts (現在のアラート)ページには、現在の問題を表示するための使いやすいインターフェイ スが用意されています。リストは、個々のアラートやアラートグループでソートできます。たとえば、す べてのアラートをノード / サイトでソートして、特定のノードに影響しているアラートを確認できます。 または、グループ内のアラートを時間でソートして、特定のアラートの最新のインスタンスを確認するこ ともできます。
- ・解決済みアラートページには、現在のアラートページと同様の情報が表示されますが、アラートがトリガーされた日時や解決された日時など、解決済みのアラートの履歴を検索して表示することができます。
- ・同じ種類の複数のアラートが1つのEメールにグループ化され、通知の数が削減されます。また、同じタイプの複数のアラートが[Alerts]ページにグループとして表示されます。アラートグループを展開または縮小すると、個々のアラートの表示と非表示を切り替えることができます。たとえば、複数のノードから「Unable to communicate with node \*」アラートがほぼ同時に報告された場合、送信されるEメールは1通だけで、アラートはAlertsページのグループとして表示されます。
- アラートには、問題をすばやく把握できるように、わかりやすい名前と説明が使用されています。アラート通知には、影響を受けるノードとサイトに関する詳細、アラートの重大度、アラートルールがトリガーされた時刻、およびアラートに関連する指標の現在の値が含まれます。
- アラートEメール通知および現在のアラートおよび解決済みアラートのページに表示されるアラートリストは、アラートを解決するための推奨される対処方法を提供します。これらの対処方法には、 StorageGRIDドキュメントセンターへの直接リンクが含まれていることが多く、より詳細なトラブルシューティング手順を見つけてアクセスしやすくなっています。
- 1 つ以上の重大度のアラートの通知を一時的に停止する必要がある場合は、特定のアラートルールを簡単に一定期間、およびグリッド全体、単一サイト、または単一ノードでサイレント化することができます。
   また、ソフトウェアアップグレードなどの計画的なメンテナンス手順の実行中など、すべてのアラートルールをサイレント化することもできます。
- 必要に応じてデフォルトのアラートルールを編集できます。アラートルールは完全に無効にすることも、 トリガー条件と期間を変更することもできます。
- 環境に応じた特定の条件を対象にカスタムのアラートルールを作成して、独自の対処方法を提供できます。カスタムアラートの条件を定義するには、グリッド管理 API の指標セクションで使用できる Prometheus 指標を使用して式を作成します。

### アラートルールの管理

アラートルールは、特定のアラートをトリガーする条件を定義します。StorageGRID には一連のデフォルト アラートルールが用意されており、そのまま使用したり変更したりすることができます。また、カスタムのア ラートルールを作成することもできます。

アラートルールを表示しています

デフォルトとカスタムのアラートルールをすべて表示して、各アラートをトリガーする条件を確認したり、ア ラートが無効になっているかどうかを確認したりできます。

必要なもの

- Grid Managerにはサポートされているブラウザを使用してサインインする必要があります。
- Manage AlertsまたはRoot Access権限が必要です。

手順

1. [アラート>]>[アラートルール]を選択します。

[Alert Rules] ページが表示されます。

|    | can edit the conditions for default alert rules to better sult your environment,       |                                                                                               |         |         |
|----|----------------------------------------------------------------------------------------|-----------------------------------------------------------------------------------------------|---------|---------|
|    |                                                                                        | or create custom alert rules that use your own conditions for triggering alerts.              |         |         |
|    |                                                                                        |                                                                                               |         |         |
| -  | Create custom fule     P Edit fule     Kemove custom fule                              |                                                                                               |         |         |
|    | Name                                                                                   | Conditions                                                                                    | Туре    | Status  |
| 0  | Appliance battery expired                                                              | storagegrid_appliance_component_failure{type="REC_EXPIRED_BATTERY"}                           | Default | Enabled |
|    | The battery in the appliance's storage controller has expired.                         | Major > 0                                                                                     |         |         |
| 5  | Appliance battery failed                                                               | storagegrid_appliance_component_failure{type="REC_FAILED_BATTERY"}                            | Default | Enabled |
|    | The battery in the appliance's storage controller has failed.                          | Major > 0                                                                                     |         |         |
|    | Appliance battery has insufficient learned capacity                                    | storagegrid appliance component failure{type="REC BATTERY WARN"}                              | -       | -       |
| 2  | The battery in the appliance's storage controller has insufficient<br>learned capacity | Major > 0                                                                                     | Default | Enabled |
|    | Application better and available                                                       |                                                                                               |         |         |
| 6  | The battery in the appliance's storage controller is nearing                           | storagegrid_appliance_component_failure{type="REC_BATTERY_NEAR_EXPIRATION"}                   | Default | Enabled |
|    | expiration.                                                                            | Major > 0                                                                                     |         |         |
|    | Appliance battery removed                                                              | storagegrid_appliance_component_failure{type="REC_REMOVED_BATTERY"}                           |         |         |
| 9  | The battery in the appliance's storage controller is missing.                          | Major > 0                                                                                     | Detault | Enabled |
|    | Appliance battery too hot                                                              | storagegrid_appliance_component_failure{type="REC_BATTERY_OVERTEMP"}                          |         | -       |
| 9. | The battery in the appliance's storage controller is overheated.                       | Major > 0                                                                                     | Default | Enabled |
|    | Appliance cache backup device failed                                                   | storagegrid_appliance_component_failure{type="REC_CACHE_BACKUP_DEVICE_FAILED"}                |         |         |
| 2  | A persistent cache backup device has failed.                                           | Major > 0                                                                                     | Default | Enabled |
|    | Appliance cache backup device insufficient capacity                                    | storagegrid appliance component failure{type="REC CACHE BACKUP DEVICE INSUFFICIENT CAPACITY"} |         | _       |
| 2  | There is insufficient cache backup device capacity.                                    | Major > 0                                                                                     | Default | Enabled |
|    | Appliance cache backup device write-protected                                          | storagegrid appliance component failure{type="REC CACHE_BACKUP_DEVICE_WRITE PROTECTED"}       |         | 2 10 1  |
| 0  | A cache backup device is write-protected.                                              | Major > 0                                                                                     | Default | Enabled |
|    | Appliance cache memory size mismatch                                                   | storagegrid appliance component failure (type="REC CACHE MEM SIZE MISMATCH")                  |         |         |
| 8  | The two controllers in the appliance have different cache sizes.                       | Major > 0                                                                                     | Default | Enabled |

2. アラートルールのテーブルの情報を確認します。

| 列ヘッダー | 説明                                                                                                    |
|-------|----------------------------------------------------------------------------------------------------|
| 名前    | アラートルールの一意の名前と概要 。カスタムの<br>アラートルールが最初に表示され、そのあとにデフ<br>ォルトのアラートルールが表示されます。アラート<br>ルール名は E メール通知の件名となります。 |

| 列ヘッダー  | 説明                                                                                                    |
|--------|----------------------------------------------------------------------------------------------------|
| 条件:    | このアラートがトリガーされるタイミングを決定す<br>る Prometheus 式。アラートは次の 1 つ以上の重大<br>度レベルでトリガーできますが、重大度ごとの条件<br>は不要です。<br>・* 重要 * 爻: 異常な状態で、StorageGRID の<br>ノードやサービスの通常の動作が停止していま<br>す。基盤となる問題 にすぐに対処する必要があ<br>ります。問題 が解決されないと、サービスの停<br>止やデータの損失を招くおそれがあります。<br>・* メジャー * ①: 異常な状態で、現在の処理に<br>影響しているか、重大アラートのしきい値に近<br>づいています。Major アラートを調査し、根本<br>的な問題に対処して、異常な状態が発生した場<br>合に StorageGRID のノードやサービスが正常<br>に動作しなくなる事態を防ぐ必要があります。<br>・* マイナー * ▲ :システムは正常に動作してい<br>ますが、継続するとシステムの動作に影響する<br>可能性がある異常な状態が発生しています。自<br>動的にクリアされない Minor アラートを監視<br>し、解決して、深刻な問題が生じないようにす<br>る必要があります。 |
| を入力します | <ul> <li>アラートルールのタイプ。</li> <li>* デフォルト *:システムに付属のアラートルール。デフォルトのアラートルールは、無効にするか、条件と期間を編集できます。デフォルトのアラートルールは削除できません。</li> <li>* デフォルト **: 条件または期間が編集されたデフォルトのアラートルール。必要に応じて、変更した条件を元のデフォルトに戻すことができます。</li> <li>* Custom *:ユーザが作成したアラートルール。カスタムのアラートルールは、無効化、編集、削除することができます。</li> </ul>                                                                                                    |
| ステータス  | このアラートルールが現在有効になっているか無効<br>になっているか。アラートルールが無効になってい<br>る場合は、条件が評価されないため、アラートはト<br>リガーされません。                                                                                                    |

### 関連情報

"アラート一覧"

カスタムのアラートルールを作成する

カスタムのアラートルールを作成して、アラートをトリガーする条件を独自に定義することができます。

必要なもの

- Grid Managerにはサポートされているブラウザを使用してサインインする必要があります。
- Manage AlertsまたはRoot Access権限が必要です。

このタスクについて

StorageGRID はカスタムアラートを検証しません。カスタムのアラートルールを作成する場合は、次の一般的なガイドラインに従ってください。

- デフォルトのアラートルールの条件を参考に、カスタムのアラートルールを作成します。
- アラートルールに複数の条件を定義する場合は、すべての条件に同じ式を使用します。その後、各条件のしきい値を変更します。
- 各条件に入力ミスやロジックエラーがないか、慎重にチェックしてください。
- Grid 管理 API にリストされている指標のみを使用してください。
- Grid Management API を使用して式をテストする場合、「Successful」応答は単に空の応答本文になる 場合があります(アラートはトリガーされません)。アラートが実際にトリガーされるかどうかを確認す るには、現在 true になるしきい値を一時的に設定します。

たとえば、式をテストする場合などです node\_memory\_MemTotal\_bytes < 24000000000`を実行し ます `node\_memory\_MemTotal\_bytes >= 0また、想定される結果を確認します(すべてのノードが 値を返します)。次に、演算子としきい値を目的の値に戻して再実行します。結果がない場合は、この式 に対するアラートが現在発生していません。

想定どおりにトリガーされることを確認するまでは、カスタムアラートが機能していると判断しないでください。

手順

1. [アラート>]>[アラートルール]を選択します。

[Alert Rules] ページが表示されます。

2. [\*カスタムルールの作成\*]を選択します。

[Create Custom Rule] ダイアログボックスが表示されます。

### Create Custom Rule

| Enabled                           |                                                                                   |
|-----------------------------------|-----------------------------------------------------------------------------------|
| Unique Name                       |                                                                                   |
| Description                       |                                                                                   |
|                                   | //                                                                                |
| Recommended Actions<br>(optional) |                                                                                   |
|                                   | //                                                                                |
| Conditions 📀                      |                                                                                   |
| Minor                             |                                                                                   |
| Major                             |                                                                                   |
| Critical                          |                                                                                   |
|                                   |                                                                                   |
| Enter the amount of               | time a condition must continuously remain in effect before an alert is triggered. |
| Duration                          | 5 minutes •                                                                       |
|                                   | Cancel Save                                                                       |
|                                   |                                                                                   |

3. このアラートルールが現在有効になっているかどうかを確認するには、 [有効 \*] チェックボックスをオン またはオフにします。

アラートルールを無効にすると、ルールの式は評価されず、アラートはトリガーされません。

4. 次の情報を入力します。

| フィールド | 説明                                                                                               |
|-------|--------------------------------------------------------------------------------------------------|
| 一意の名前 | このルールの一意の名前。アラートルール名は、<br>[Alerts] ページに表示され、電子メール通知の件名<br>にもなります。アラートルールの名前は 1~64 文字<br>で指定できます。 |

| フィールド     | 説明                                                                                                    |
|-----------|----------------------------------------------------------------------------------------------------|
| 説明        | 発生している問題の概要 。概要 は、アラートペー<br>ジおよび E メール通知に表示されるアラートメッ<br>セージです。アラートルールの説明は、 1~128 文<br>字で指定できます。                                        |
| 推奨される対処方法 | 必要に応じて、このアラートがトリガーされたとき<br>に実行する推奨される対処方法を指定します。推奨<br>される対処方法をプレーンテキスト(書式コードな<br>し)で入力します。アラートルールの推奨される対<br>処方法は、 0~1 、 024 文字で指定できます。 |

#### 5. Conditions セクションで、アラートの重大度レベルを1つ以上指定する Prometheus 式を入力します。

基本式は、通常、次の形式で指定します。

[metric] [operator] [value]

式の文字数に制限はありませんが、ユーザインターフェイスでは1行で表示されます。少なくとも1つの 式が必要です。

使用可能な指標を確認したり、Prometheus式をテストしたりするには、ヘルプアイコンをクリックします 🤉 グリッド管理 API のメトリクスセクションへのリンクをクリックします。

グリッド管理APIの使用方法については、StorageGRID の管理手順を参照してください。Prometheusクエリの構文の詳細については、Prometheusのドキュメントを参照してください。

次の式では、あるノードに搭載された RAM の容量が 24 、 000 、 000 、 000 バイト( 24GB )未満であ る場合にアラートがトリガーされます。

node\_memory\_MemTotal\_bytes < 2400000000</pre>

6. [\* 期間 \*] フィールドに、アラートがトリガーされるまでに条件を継続的に有効にしておく必要がある期間を入力し、時間の単位を選択します。

条件が true になったときにすぐにアラートをトリガーするには、「\*0\*」と入力します。一時的な状況 でアラートがトリガーされないようにするには、この値を大きくし

デフォルトは5分です。

7. [保存 (Save)]をクリックします。

ダイアログボックスが閉じ、新しいカスタムアラートルールがアラートルールテーブルに表示されます。

#### 関連情報

"StorageGRID の管理"

#### "よく使用される Prometheus 指標"

"Prometheus: クエリの基本"

アラートルールを編集する

アラートルールを編集してトリガー条件を変更したり、カスタムのアラートルールを使用してルール名、概要 、および推奨される対処方法を更新したりできます。

必要なもの

- Grid Managerにはサポートされているブラウザを使用してサインインする必要があります。
- Manage AlertsまたはRoot Access権限が必要です。

このタスクについて

デフォルトのアラートルールを編集する場合は、 Minor 、 Major 、 Critical の各アラートの条件と期間を変更 できます。カスタムのアラートルールを編集する際に、ルールの名前、概要 、および推奨される対処方法を 編集することもできます。

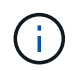

アラートルールを編集する場合は注意が必要です。トリガー値を変更した場合、重大な処理を 完了できなくなるまで、根本的な問題が検出されないことがあります。

手順

1. [アラート>]>[アラートルール]を選択します。

[Alert Rules] ページが表示されます。

- 2. 編集するアラートルールのラジオボタンを選択します。
- 3. [\*ルールの編集\*]を選択します。

Edit Rule ダイアログボックスが表示されます。この例はデフォルトのアラートルールを示しています。一意の名前、概要 、および推奨されるアクションフィールドは無効になっており、編集することはできません。

| Enabled                        | ×                                                                                                    |
|--------------------------------|----------------------------------------------------------------------------------------------------|
| Unique Name                    | Low installed node memory                                                                                                    |
| Description                    | The amount of installed memory on a node is low.                                                                                                    |
|                                |                                                                                                    |
| Recommended Actions (optional) | Increase the amount of RAM available to the virtual machine or Linux host. Check the threshold value for the major alert to determine the default minimum requirement for a StorageGRID node. |
|                                | See the instructions for your platform: VMware installation                                                                                                    |
|                                | Red Hat Enterprise Linux or CentOS installation                                                                                                    |
|                                | Ubuntu or Debian installation                                                                                                    |

| Minor                                |                                                         |                             |                    |  |
|--------------------------------------|---------------------------------------------------------|-----------------------------|--------------------|--|
| Major                                | node_memory_Mem                                         | Total_bytes < 2400000       | 0000               |  |
| Critical                             | <pre>node_memory_MemTotal_bytes &lt;= 12000000000</pre> |                             |                    |  |
|                                      |                                                         |                             |                    |  |
|                                      |                                                         |                             |                    |  |
| Enter the amount of time a condition | n must continuously re                                  | emain in effect before an a | lert is triggered. |  |

 このアラートルールが現在有効になっているかどうかを確認するには、 [有効 \*] チェックボックスをオン またはオフにします。

アラートルールを無効にすると、ルールの式は評価されず、アラートはトリガーされません。

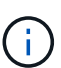

現在のアラートのアラートルールを無効にした場合は、アラートがアクティブなアラート として表示されなくなるまで数分待つ必要があります。

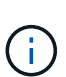

通常は、デフォルトのアラートルールを無効にすることは推奨されません。アラートルー ルが無効になっている場合は、重大な処理を完了できなくなるまで、根本的な問題が検出 されない可能性があります。

5. カスタムのアラートルールの場合は、次の情報を必要に応じて更新します。

. i .

この情報はデフォルトのアラートルールでは編集できません。

| フィールド     | 説明                                                                                                    |
|-----------|----------------------------------------------------------------------------------------------------|
| 一意の名前     | このルールの一意の名前。アラートルール名は、<br>[Alerts] ページに表示され、電子メール通知の件名<br>にもなります。アラートルールの名前は 1~64 文字<br>で指定できます。                                       |
| 説明        | 発生している問題の概要 。概要 は、アラートペー<br>ジおよび E メール通知に表示されるアラートメッ<br>セージです。アラートルールの説明は、 1~128 文<br>字で指定できます。                                        |
| 推奨される対処方法 | 必要に応じて、このアラートがトリガーされたとき<br>に実行する推奨される対処方法を指定します。推奨<br>される対処方法をプレーンテキスト(書式コードな<br>し)で入力します。アラートルールの推奨される対<br>処方法は、 0~1 、 024 文字で指定できます。 |

6. Conditions セクションで、1つ以上のアラート重大度レベルの Prometheus 式を入力または更新します。

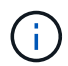

編集したデフォルトのアラートルールの条件を元の値に戻すには、変更した条件の右側に ある3つの点をクリックします。

Conditions 💡

| Minor    |                                                        |         |
|----------|--------------------------------------------------------|---------|
| Major    | <pre>node_memory_MemTotal_bytes &lt; 2400000000</pre>  |         |
| Critical | <pre>node_memory_MemTotal_bytes &lt;= 1400000000</pre> | :<br>[m |
|          |                                                        |         |

 $(\mathbf{i})$ 

現在のアラートの条件を更新した場合は、更新前の条件が解決されるまで変更が適用され ないことがあります。ルールのいずれかの条件が次回満たされた時点で、更新された値が アラートに反映されます。

基本式は、通常、次の形式で指定します。

[metric] [operator] [value]

式の文字数に制限はありませんが、ユーザインターフェイスでは1行で表示されます。少なくとも1つの 式が必要です。

使用可能な指標を確認したり、Prometheus式をテストしたりするには、ヘルプアイコンをクリックします 3 グリッド管理 API のメトリクスセクションへのリンクをクリックします。

グリッド管理APIの使用方法については、StorageGRID の管理手順を参照してください。Prometheusクエリの構文の詳細については、Prometheusのドキュメントを参照してください。

次の式では、あるノードに搭載された RAM の容量が 24 、 000 、 000 、 000 バイト( 24GB )未満で ある場合にアラートがトリガーされます。

node memory MemTotal bytes < 2400000000</pre>

7. [\* Duration \* (時間 \* )]フィールドに、アラートがトリガーされるまでに条件が継続的に有効である必要がある時間を入力し、時間の単位を選択します。

条件が true になったときにすぐにアラートをトリガーするには、「\*0\*」と入力します。一時的な状況 でアラートがトリガーされないようにするには、この値を大きくし

デフォルトは5分です。

8. [保存 (Save)]をクリックします。

デフォルトのアラート・ルールを編集した場合は'[タイプ] カラムに **Default**\* と表示されますデフォ ルトまたはカスタムのアラートルールを無効にした場合は、 \* Status \* 列に \* Disabled \* と表示されま す。

#### 関連情報

"StorageGRID の管理"

"よく使用される Prometheus 指標"

"Prometheus: クエリの基本"

アラートルールを無効にします

デフォルトまたはカスタムのアラートルールの有効 / 無効の状態を変更できます。

必要なもの

- Grid Managerにはサポートされているブラウザを使用してサインインする必要があります。
- Manage AlertsまたはRoot Access権限が必要です。

このタスクについて

アラートルールを無効にすると、ルールの式は評価されず、アラートはトリガーされません。

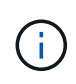

通常は、デフォルトのアラートルールを無効にすることは推奨されません。アラートルールが 無効になっている場合は、重大な処理を完了できなくなるまで、根本的な問題が検出されない 可能性があります。

手順

1. [アラート>]>[アラートルール]を選択します。

[Alert Rules] ページが表示されます。

- 2. 無効または有効にするアラートルールのラジオボタンを選択します。
- 3. [\*ルールの編集\*]を選択します。

Edit Rule ダイアログボックスが表示されます。

4. このアラートルールが現在有効になっているかどうかを確認するには、 [ 有効 \*] チェックボックスをオン またはオフにします。

アラートルールを無効にすると、ルールの式は評価されず、アラートはトリガーされません。

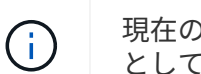

現在のアラートのアラートルールを無効にした場合は、アラートがアクティブなアラート として表示されなくなるまで数分待つ必要があります。

5. [保存 (Save)]をクリックします。

<sup>•</sup> 無効 \* は、 \* ステータス \* 列に表示されます。

カスタムのアラートルールを削除する

不要となったカスタムのアラートルールは削除できます。

必要なもの

Grid Managerにはサポートされているブラウザを使用してサインインする必要があります。

Manage AlertsまたはRoot Access権限が必要です。

#### 手順

1. [アラート>]>[アラートルール]を選択します。

[Alert Rules] ページが表示されます。

削除するカスタムのアラートルールのラジオボタンを選択します。

デフォルトのアラートルールは削除できません。

3. [カスタムルールの削除]をクリックします。

確認のダイアログボックスが表示されます。

<sup>4.</sup> [OK]をクリックして、アラートルールを削除します。

アラートのアクティブなインスタンスがあった場合、 10 分以内に解決されます。

#### アラート通知の管理

アラートがトリガーされると、StorageGRID からEメール通知および簡易ネットワーク管理プロトコル (SNMP)通知(トラップ)を送信できます。

アラートのSNMP通知の設定

アラート発生時に StorageGRID から SNMP 通知を送信するには、 StorageGRID SNMP エージェントを有効 にし、1つ以上のトラップ送信先を設定する必要があります。

このタスクについて

Grid Managerまたはグリッド管理APIのSNMPエンドポイントで\* Configuration > Monitoring > SNMP Agent \*オプションを使用して、StorageGRID SNMPエージェントを有効にして設定できます。SNMP エージェント は、 3 つのバージョンの SNMP プロトコルをすべてサポートします。

SNMPエージェントの設定方法については、SNMPモニタリングの使用に関するセクションを参照してください。

StorageGRID SNMP エージェントの設定後に、次の2種類のイベントベースの通知を送信できます。

- トラップは、SNMP エージェントから送信される通知であり、管理システムによる確認応答は必要あり ません。トラップは、アラートがトリガーされているなど、StorageGRID 内で何らかの問題が発生した ことを管理システムに通知するために使用されます。トラップは、SNMPの3つのバージョンすべてでサ ポートされています
- 通知はトラップと似ていますが、管理システムによる確認応答が必要です。SNMP エージェントが一定時間内に確認応答を受信しなかった場合、確認応答を受信するか、最大再試行値に達するまで、通知を再送信します。インフォームは SNMPv2c および SNMPv3 でサポートされます。

トラップ通知およびインフォーム通知は、デフォルトまたはカスタムアラートがいずれかの重大度レベルでト リガーされたときに送信されます。アラートの SNMP 通知を停止するには、アラートのサイレンスを設定す る必要があります。アラート通知は、優先送信者として設定された管理ノードから送信されます。デフォルト では、プライマリ管理ノードが選択されます。詳細については、 StorageGRID の管理手順を参照してくださ い。

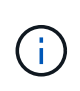

トラップ通知およびインフォーム通知は、指定された重大度レベル以上で特定のアラーム(レ ガシーシステム)がトリガーされたときにも送信されますが、 SNMP 通知はすべてのアラーム またはすべてのアラーム重大度に対して送信されるわけではありません。

関連情報

"SNMPによる監視を使用する"

"アラート通知のサイレント化"

"StorageGRID の管理"

"SNMP 通知を生成するアラーム(従来のシステム)"

アラート用のEメール通知の設定

アラート発生時に E メール通知が送信されるようにするには、 SMTP サーバに関する情報を指定する必要が あります。また、アラート通知の受信者の E メールアドレスを入力する必要があります。

必要なもの

- Grid Managerにはサポートされているブラウザを使用してサインインする必要があります。
- Manage AlertsまたはRoot Access権限が必要です。

必要なもの

アラームとアラートは別々のシステムであるため、アラート通知に使用される E メール設定は、アラーム通知と AutoSupport メッセージには使用されません。ただし、すべての通知に同じ E メールサーバを使用できます。

StorageGRID 環境に複数の管理ノードが含まれている場合は、アラート通知の優先送信者となる管理ノード

を選択できます。同じ「優先送信者」は、アラーム通知と AutoSupport メッセージにも使用されます。デ フォルトでは、プライマリ管理ノードが選択されます。詳細については、 StorageGRID の管理手順を参照し てください。

手順

1. [\* Alerts\*>\*Email Setup\*]を選択します。

[電子メールの設定]ページが表示されます。

Email Setup

You can configure the email server for alert notifications, define filters to limit the number of notifications, and enter email addresses for alert recipients.

| Use these settings to define the email server used for alert notifications. These settings are not used for alarm notifications and<br>Managing alerts and alarms in the instructions for monitoring and troubleshooting StorageGRID. | AutoSupport. See |
|----------------------------------------------------------------------------------------------------|------------------|
| Enable Email Notifications 🤤 📃                                                                                                    |                  |
| Save                                                                                                    |                  |

2. [電子メール通知を有効にする \*] チェックボックスをオンにして、アラートが設定されたしきい値に達したときに通知電子メールを送信するように指定します。

電子メール( SMTP )サーバー、 Transport Layer Security ( TLS )、電子メールアドレス、およびフィ ルタセクションが表示されます。

3. 電子メール( SMTP )サーバーセクションで、 StorageGRID が SMTP サーバーにアクセスするために必要な情報を入力します。

SMTP サーバで認証が必要な場合は、ユーザ名とパスワードの両方を指定する必要があります。TLSも必要で、CA証明書を指定する必要があります。

| フィールド        | 入力するコマンド                                            |
|--------------|-----------------------------------------------------|
| メールサーバ       | SMTP サーバの完全修飾ドメイン名( FQDN )ま<br>たは IP アドレス。          |
| ポート          | SMTP サーバへのアクセスに使用するポー<br>ト。1~65535 の範囲で指定する必要があります。 |
| ユーザ名(オプション)  | SMTP サーバで認証が必要な場合は、認証に使用す<br>るユーザ名を入力します。           |
| パスワード(オプション) | SMTP サーバで認証が必要な場合は、で認証するた<br>めのパスワードを入力します。         |

| Mail Server         | 0 | 10.224.1.250 |
|---------------------|---|--------------|
| Port                | 0 | 25           |
| Username (optional) | 0 | smtpuser     |
| Password (optional) | 0 |              |

- 4. [ 電子メールアドレス ] セクションで、送信者と各受信者の電子メールアドレスを入力します。
  - a. \* 送信者電子メールアドレス \* には、アラート通知の送信元アドレスとして使用する有効な電子メール アドレスを指定します。
    - 例: storagegrid-alerts@example.com
  - b. [受信者] セクションで、電子メールリストごとに電子メールアドレスを入力するか、アラートが発生 したときに電子メールを受信する必要があるユーザーを入力します。

プラスアイコンをクリックします 🕂 をクリックします。

Email Addresses

| Sender Email Address | 0 | storagegrid-alerts@example.com |     |
|----------------------|---|--------------------------------|-----|
| Recipient 1          | 0 | recipient1@example.com         | ×   |
| Recipient 2          | 0 | recipient2@example.com         | + × |

- 5. SMTPサーバとの通信にTransport Layer Security(TLS)が必要な場合は、Transport Layer Security(TLS )セクションで、\* Require TLS \*チェックボックスをオンにします。
  - a. [CA 証明書 \*] フィールドに、 SMTP サーバの識別に使用する CA 証明書を入力します。

このフィールドに内容をコピーして貼り付けるか、\*参照\*をクリックしてファイルを選択します。

各中間発行認証局( CA )の証明書を含む単一のファイルを指定する必要があります。このファイル には、 PEM でエンコードされた各 CA 証明書ファイルが、証明書チェーンの順序で連結して含まれて いる必要があります。

- b. SMTP 電子メールサーバーが認証用のクライアント証明書を提供するために電子メール送信者を必要 とする場合は、 [ クライアント証明書の送信 \*] チェックボックスをオンにします。
- c. [\* クライアント証明書 \* ] フィールドに、 SMTP サーバに送信する PEM でエンコードされたクライ アント証明書を入力します。

このフィールドに内容をコピーして貼り付けるか、\*参照\*をクリックしてファイルを選択します。

d. [**Private Key**] フィールドに、クライアント証明書の秘密鍵を暗号化されていない PEM エンコードで

入力します。

このフィールドに内容をコピーして貼り付けるか、\*参照\*をクリックしてファイルを選択します。

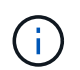

Eメールのセットアップを編集する必要がある場合は、鉛筆のアイコンをクリックして このフィールドを更新します。

#### Transport Layer Security (TLS)

| Require TLS             | 0 🗹                                                                                                    |  |
|-------------------------|----------------------------------------------------------------------------------------------------|--|
| CA Certificate          | <pre>    BEGIN CERTIFICATE 1234567890abcdefghijklmnopqrstuvwxyz ABCDEFGHIJKLMNOPQRSTUVWXYZ1234567890END CERTIFICATE </pre>               |  |
|                         | Browse                                                                                                    |  |
| Send Client Certificate | •                                                                                                    |  |
| Client Certificate 👴    | <pre>    BEGIN CERTIFICATE 1234567890abcdefghijklmnopqrstuvwxyz ABCDEFGHIJKLMNOPQRSTUVWXYZ1234567890END CERTIFICATE </pre>               |  |
|                         | Browse                                                                                                    |  |
| Private Key             | <pre>    BEGIN PRIVATE KEY     1234567890abcdefghijklmnopqrstuvwxyz     ABCDEFGHIJKLMNOPQRSTUVWXYZ1234567890    BEGIN PRIVATE KEY </pre> |  |
|                         | Browse                                                                                                    |  |

6. [フィルタ]セクションで、特定のアラートのルールがサイレント化されていない限り、電子メール通知 を行うアラート重大度レベルを選択します。

| 重大度                | 説明                                                                                             |
|--------------------|------------------------------------------------------------------------------------------------|
| マイナー、メジャー、クリティカルです | アラートルールの Minor 、 Major 、 Critical のいず<br>れかの条件が満たされたときに、 E メール通知が<br>送信されます。                   |
| メジャー、クリティカルです      | アラートルールの Major または Critical の条件が満<br>たされたときに、 E メール通知が送信されま<br>す。Minor アラートの場合、通知は送信されませ<br>ん。 |
| 重大な問題のみ            | アラートルールの Critical 条件が満たされたときに<br>のみ、Eメール通知が送信されます。Minor または<br>Major アラートの場合、通知は送信されません。       |

Filters

| Severity 💡 💿 Minor, ma |          | ajor, critical | Major, critical | Critical only |
|------------------------|----------|----------------|-----------------|---------------|
| Send Tes               | st Email | Save           |                 |               |

7. Eメールの設定をテストする準備ができたら、次の手順を実行します。

a. [テストメールの送信]をクリックします。

テスト用Eメールが送信されたことを示す確認メッセージが表示されます。

- b. すべての E メール受信者の受信ボックスを調べて、テスト用 E メールが受信されたことを確認します。
  - i

数分以内に電子メールが受信されない場合、または \* 電子メール通知エラー \* アラート がトリガーされた場合は、設定を確認してから再試行してください。

c. 他の管理ノードにサインインし、テスト用 E メールを送信してすべてのサイトからの接続を確認します。

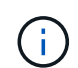

アラート通知をテストするときは、すべての管理ノードにサインインして接続を確認す る必要があります。これは、すべての管理ノードがテストEメールを送信する、アラ ーム通知と AutoSupport メッセージをテストするのとは異なります。

8. [保存 (Save)]をクリックします。

テスト用Eメールを送信しても設定は保存されません。[保存(Save)]をクリックする必要があります。

E メール設定が保存されます。

#### 関連情報

"アラートEメール通知のトラブルシューティング"

#### アラート Eメール通知に記載される情報

SMTP E メールサーバを設定すると、アラートルールがサイレンスによって停止されていないかぎり、アラートがトリガーされたときに E メール通知が指定の受信者に送信されます。

E メール通知には次の情報が含まれます。

| NetApp StorageGRID                               |                                                                                                    |  |  |
|--------------------------------------------------|----------------------------------------------------------------------------------------------------|--|--|
| Low object dat                                   | a storage (6 alerts) (1)                                                                                                    |  |  |
| The space available                              | The space available for storing object data is low. $(2)$                                                                                     |  |  |
| Recommended actions                              |                                                                                                    |  |  |
| Perform an expansion  <br>for expanding a Storag | procedure. You can add storage volumes (LUNs) to existing Storage Nodes, or you can add new Storage Nodes. See the instructions eGRID system. |  |  |
| DC1-S1-226                                       |                                                                                                    |  |  |
| Node                                             | DC1-S1-226                                                                                                    |  |  |
| Site                                             | DC1 225-230                                                                                                    |  |  |
| Severity                                         | Minor                                                                                                    |  |  |
| Time triggered                                   | Fri Jun 28 14:43:27 UTC 2019                                                                                                    |  |  |
| Job                                              | storagegrid                                                                                                    |  |  |
| Service                                          | ldr                                                                                                    |  |  |
| DC1-S2-227                                       |                                                                                                    |  |  |
| Node                                             | DC1-S2-227                                                                                                    |  |  |
| Site                                             | DC1 225-230                                                                                                    |  |  |
| Severity                                         | Minor                                                                                                    |  |  |
| Time triggered                                   | Fri Jun 28 14:43:27 UTC 2019                                                                                                    |  |  |
| Job                                              | storagegrid                                                                                                    |  |  |
| Service                                          | ldr 5                                                                                                    |  |  |
|                                                  | Sent from: DC1-ADM1-225                                                                                                    |  |  |
|                                                  | 説明                                                                                                    |  |  |
| 1.                                               | アラートの名前と、そのアラートのアクティブなインスタンスの数。                                                                                                    |  |  |
| 2.                                               | アラートの概要 。                                                                                                    |  |  |
| 3.                                               | アラートの推奨される対処方法。                                                                                                    |  |  |
| 4.                                               | アラートのアクティブな各インスタンスに関する詳細情報。対象となるノードとサイト、<br>アラートの重大度、アラートルールがトリガーされた UTC 時間、影響を受けるジョブと<br>サービスの名前などが含まれます。                                    |  |  |
| 5.                                               | 通知を送信した管理ノードのホスト名。                                                                                                    |  |  |

"アラート通知のサイレント化"

StorageGRID でのEメール通知でのアラートのグループ化

StorageGRID は、アラートがトリガーされたときに大量の E メール通知が送信されないように、複数のアラートを同じ通知にまとめます。

StorageGRID で複数のアラートを E メール通知でグループ化する例については、次の表を参照してください。

| 動作                                                                                                    | 例                                                                                                    |
|----------------------------------------------------------------------------------------------------|----------------------------------------------------------------------------------------------------|
| 各アラート通知は、同じ名前のアラートにのみ適用<br>されます。名前が異なる 2 つのアラートが同時にト<br>リガーされると、 2 つの E メール通知が送信されま<br>す。                                                   | <ul> <li>アラートAは2つのノードで同時にトリガーされます。1つの通知のみが送信されます。</li> <li>アラートAはノード1でトリガーされ、アラートBはノード2で同時にトリガーされます。2つの通知が送信されます各アラートに1つずつ送信されます</li> </ul>                                                                                                    |
| 特定のノードの特定のアラートが複数の重大度のし<br>きい値に達した場合は、最も重大度の高いアラート<br>に関してのみ通知が送信されます。                                                                      | <ul> <li>アラートAがトリガーされ、Minor、Major、<br/>Criticalの各アラートしきい値に達した場合重大<br/>アラートに対して1つの通知が送信されます。</li> </ul>                                                                                                    |
| あるアラートが初めてトリガーされた場合、<br>StorageGRID は 2 分待ってから通知を送信します。<br>この時間内に同じ名前のアラートがほかにもトリガ<br>ーされた場合、 StorageGRID はすべてのアラートを<br>最初の通知の最初のグループにまとめます | <ol> <li>アラートAは、ノード1で08:00にトリガー<br/>されます。通知は送信されません。</li> <li>ノード2の08:01でアラートAがトリガーさ<br/>れます。通知は送信されません。</li> <li>08:02で、アラートの両方のインスタンスを報告<br/>する通知が送信されます。</li> </ol>                                                                                   |
| 同じ名前の別のアラートがトリガーされた場合、<br>StorageGRID は 10 分待ってから新しい通知を送信し<br>ます。新しい通知では、以前に報告されたものも含<br>めて、アクティブなアラート(サイレント化されて<br>いない現在のアラート)がすべて報告されます。  | <ol> <li>アラートAは、ノード1で08:00にトリガー<br/>されます。通知が08:02に送信されます。</li> <li>アラートAは、ノード2の08:05でトリガー<br/>されます。2回目の通知は8:15(10分後)<br/>に送信されます。両方のノードが報告されます。</li> </ol>                                                                                               |
| 同じ名前の現在のアラートが複数あり、そのうちの 1<br>つのアラートが解決された場合、そのアラートが解<br>決されたノードでアラートが再度発生しても新しい<br>通知は送信されません。                                              | <ol> <li>アラートAはノード1に対してトリガーされま<br/>す。通知が送信されます。</li> <li>アラートAがノード2に対してトリガーされま<br/>す。2回目の通知が送信されます。</li> <li>アラートAはノード2について解決されました<br/>が、ノード1に対してはアクティブなままです。</li> <li>アラートAがノード2に対して再度トリガーさ<br/>れます。ノード1のアラートがまだアクティブな<br/>ため、新しい通知は送信されません。</li> </ol> |

| 動作                                                                                      | 例                                                                                                    |
|-----------------------------------------------------------------------------------------|----------------------------------------------------------------------------------------------------|
| StorageGRID は、アラートのすべてのインスタンス<br>が解決されるか、アラートルールがサイレント化さ<br>れるまで、 7 日ごとに E メール通知を送信します。 | <ol> <li>3月8日にノード1のアラートAがトリガーされます。通知が送信されます。</li> <li>アラートAが解決されていないか、サイレント化されていその他の通知は3月15日、3月22日、3月29日などに送信されます。</li> </ol> |

アラートEメール通知のトラブルシューティング

• Email notification failure \* アラートがトリガーされた場合、またはテストアラート E メール通知を受信で きない場合は、次の手順に従って問題 を解決します。

必要なもの

- Grid Managerにはサポートされているブラウザを使用してサインインする必要があります。
- Manage AlertsまたはRoot Access権限が必要です。

#### 手順

1. 設定を確認します。

- a. [\* Alerts\*>\*Email Setup\*]を選択します。
- b. E メール(SMTP)サーバの設定が正しいことを確認します。
- c. 受信者の有効な E メールアドレスが指定されていることを確認します。
- 2. スパムフィルタを確認し、Eメールが迷惑メールフォルダに送信されていないことを確認します。
- 3. E メール管理者に依頼して、送信者アドレスからの E メールがブロックされていないことを確認します。
- 4. 管理ノードのログファイルを収集し、テクニカルサポートに連絡します。

テクニカルサポートは、ログの情報を参考に問題の原因を特定します。たとえば、指定したサーバに接続 するときに、 prometheus.log ファイルにエラーが表示されることがあります。

#### 関連情報

"ログファイルとシステムデータを収集しています"

アラート通知のサイレント化

必要に応じて、サイレンスを設定してアラート通知を一時的に停止することができます。

#### 必要なもの

- Grid Managerにはサポートされているブラウザを使用してサインインする必要があります。
- Manage AlertsまたはRoot Access権限が必要です。

このタスクについて

アラートルールは、グリッド全体、単一サイト、または単一ノードと、 1 つ以上の重大度に対してサイレン ト化できます。各サイレンスは、 1 つのアラートルールまたはすべてのアラートルールのすべての通知を停 止します。 SNMP エージェントを有効にすると、サイレンスは SNMP トラップおよびインフォームも抑制します。

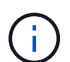

アラートルールをサイレント化する場合は注意が必要です。アラートをサイレント化すると、 重大な処理を完了できなくなるまで、原因となっている問題が検出されない可能性がありま す。

 $(\mathbf{i})$ 

アラームとアラートは別々のシステムであるため、この機能を使用してアラーム通知を停止す ることはできません。

手順

1. [アラート>]>[サイレンス]を選択します。

[Silences] ページが表示されます。

Silences

You can configure silences to temporarily suppress alert notifications. Each silence suppresses the notifications for an alert rule at one or more severities. You can suppress an alert rule on the entire grid, a single site, or a single node.

| • | ← Create         |             |          |                |       |  |  |  |  |
|---|------------------|-------------|----------|----------------|-------|--|--|--|--|
|   | Alert Rule       | Description | Severity | Time Remaining | Nodes |  |  |  |  |
| N | o results found. |             |          |                |       |  |  |  |  |
|   |                  |             |          |                |       |  |  |  |  |

2. 「\* Create \*」を選択します。

[無音の作成]ダイアログボックスが表示されます。

|                                                                                                    |                                                                   | v                                                                                                    |
|----------------------------------------------------------------------------------------------------|-------------------------------------------------------------------|----------------------------------------------------------------------------------------------------|
|                                                                                                    |                                                                   |                                                                                                    |
|                                                                                                    | Minutes •                                                         |                                                                                                    |
| Minor only                                                                                                    | Minor, major                                                      | Minor, major, critical                                                                                                    |
| <ul> <li>StorageGRID I</li> <li>Data Cente</li> <li>DC1-AD</li> <li>DC1-G1</li> <li>DC1-S1</li> <li>DC1-S2</li> <li>DC1-S3</li> </ul> | Deployment<br>r 1<br>DM1                                          |                                                                                                    |
|                                                                                                    | Minor only  StorageGRID I  Data Cente DC1-AE DC1-S1 DC1-S1 DC1-S3 | Minutes  Minor only Minor, major Minor, major StorageGRID Deployment Data Center 1 DC1-ADM1 DC1-G1 DC1-S1 DC1-S2 DC1-S2 DC1-S3 |

3. 次の情報を選択または入力します。

| フィールド   | 説明                                                                                                    |
|---------|----------------------------------------------------------------------------------------------------|
| アラートルール | サイレント化するアラートルールの名前。アラートルールが無効になってい<br>る場合でも、任意のデフォルトまたはカスタムのアラートルールを選択でき<br>ます。<br>・注:このダイアログボックスで指定した条件を使用してすべてのアラート<br>ルールをサイレント化する場合は、「*すべてのルール*」を選択しま<br>す。                                                                                                    |
| 説明      | 必要に応じて、サイレンスの概要 。たとえば、このサイレンスの目的を入力<br>します。                                                                                                    |
| 期間      | このサイレンスを有効にしておく期間(分、時間、または日数)。サイレン<br>スを有効にできる期間は、5分から1、825日(5年)です。<br>・注:*アラートルールを長時間サイレント化しないでください。アラート<br>ルールがサイレント化されている場合、重大な処理が完了しないかぎり、<br>根本的な問題が検出されないことがあります。ただし、*サービスアプラ<br>イアンスリンク停止*アラートや*ストレージアプライアンスリンク停止<br>*アラートなど、特定の意図的な設定によってアラートがトリガーされた<br>場合は、拡張サイレンスを使用する必要があります。 |
| 重大度     | サイレント化するアラートの重大度。選択した重大度のいずれかでアラート<br>がトリガーされた場合、通知は送信されません。                                                                                                    |

| フィールド | 説明                                                                                                    |
|-------|----------------------------------------------------------------------------------------------------|
| ノード   | このサイレンスを適用するノード。アラートルール、またはグリッド全体、<br>単一サイト、または単一ノード上のすべてのルールを抑制することができま<br>す。グリッド全体を選択環境 する場合は、すべてのサイトとすべてのノード<br>をサイレント化します。サイトを選択すると、そのサイトのノードにのみサ<br>イレンスが適用されます。 |
|       | <ul> <li>注:*1つのサイレンスで複数のノードまたは複数のサイトを選択することはできません。同じアラートルールを複数のノードまたは複数のサイトで一度に停止するには、追加のサイレンスを作成する必要があります。</li> </ul>                                                |

4. [保存 (Save)]をクリックします。

5. 期限が切れる前に変更または終了するには、サイレンスを編集または削除できます。

| オプション      | 説明                                                                                                    |
|------------|----------------------------------------------------------------------------------------------------|
| サイレンスを編集する | a. [アラート>]>[サイレンス]を選択します。                                                                                                    |
|            | b. テーブルで、編集するサイレンスのラジオボタンを選択します。                                                                                                    |
|            | c. [ 編集( Edit ) ] をクリックします。                                                                                                    |
|            | d. 概要 、残り時間、選択した重大度、または対象となるノードを変更しま<br>す。                                                                                                    |
|            | e. [ 保存( Save ) ] をクリックします。                                                                                                    |
| サイレンスを削除する | a. [アラート>]>[サイレンス]を選択します。                                                                                                    |
|            | b. テーブルで、削除するサイレンスのラジオボタンを選択します。                                                                                                    |
|            | c. [ 削除( Remove ) ] をクリックします。                                                                                                    |
|            | d. [OK]をクリックして、このサイレンスを削除することを確定します。                                                                                                    |
|            | <ul> <li>注*:このアラートがトリガーされると(別のサイレンスで停止されていないかぎり)通知が送信されるようになりました。このアラートが現在トリガーされている場合は、Eメールまたは SNMP 通知の送信やアラートページの更新に数分かかることがあります。</li> </ul> |

#### 関連情報

"SNMPエージェントの設定"

# アラームの管理(従来のシステム)

StorageGRID アラームシステムは、通常の動作中に発生することがある問題点を特定するために使用される従来のシステムです。

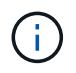

従来のアラームシステムは引き続きサポートされますが、アラートシステムには大きなメリッ トがあり、使いやすくなっています。 関連情報

"アラーム一覧(従来のシステム)"

"古いアラームの表示"

"StorageGRID の管理"

アラームクラス(レガシーシステム)

レガシーアラームは、相互に排他的な2つのアラームクラスのいずれかに属することができます。

デフォルトアラーム

各 StorageGRID システムにはデフォルトアラームが用意されており、変更することはできません。ただし、 グローバルカスタムアラームを定義して、デフォルトアラームを無効にしたり上書きしたりすることができま す。

グローバルカスタムアラーム

グローバルカスタムアラームは、 StorageGRID システムの特定のタイプのサービスすべてのステータスを監 視します。グローバルカスタムアラームを作成して、デフォルトアラームを上書きすることができます。新し いグローバルカスタムアラームを作成することもできます。これは、 StorageGRID システムについて独自の 状況を監視する場合に役立ちます。

#### 関連情報

"デフォルトアラームの表示(従来のシステム)"

"デフォルトアラームの無効化(レガシーシステム)"

"グローバルカスタムアラームの作成(従来のシステム)"

"グローバルカスタムアラームの無効化(従来のシステム)"

アラームトリガーロジック(レガシーシステム)

StorageGRID 属性が、あるアラームクラス(デフォルトまたはグローバルカスタム)とアラームの重大度レベルの組み合わせに対して true と評価されるしきい値に達すると、それまでのアラームがトリガーされます。

| をクリックします。 | 色( Color ) | アラームの重大度 | 意味                                                              |
|-----------|------------|----------|-----------------------------------------------------------------|
|           | 黄色         | 注意       | ノードはグリッドに接続<br>されていますが、正常な<br>状態ではありません。通<br>常の動作に影響はありま<br>せん。 |

| をクリックします。 | 色( Color ) | アラームの重大度      | 意味                                                                                                   |
|-----------|------------|---------------|----------------------------------------------------------------------------------------------------|
| *         | 薄いオレンジ     | マイナー          | ノードはグリッドに接続<br>されていますが、正常な<br>状態ではありません。将<br>来的に動作に影響する可<br>能性があります。さらに<br>重大な問題にならないよ<br>うに調査が必要です。 |
|           | 濃いオレンジ     | メジャー( Major ) | ノードはグリッドに接続<br>されていますが、正常な<br>状態ではありません。す<br>でに動作に影響が及んで<br>います。エスカレーショ<br>ンを防ぐために早急な対<br>応が必要です。    |
| 8         | 赤          | 重要            | ノードはグリッドに接続<br>されていますが、正常な<br>状態ではありません。正<br>常に動作しなくなってい<br>ます。問題 にはすぐに対<br>処する必要があります。              |

アラームの重大度と対応するしきい値は、すべての数値属性に設定できます。各管理ノード上の NMS サービ スは、設定されたしきい値に照らして現在の属性値を継続的に監視します。アラームがトリガーされると、指 定した担当者全員に通知が送信されます。

重大度レベルが「 Normal 」の場合、アラームはトリガーされません。

属性値は、その属性に対して定義されている有効なアラームのリストに照らして評価されます。アラームのリ ストは次の順序でチェックされ、属性に対して定義された有効なアラームを含む最初のアラームクラスが特定 されます。

1. アラームの重大度が「Critical」から「Notice」までのグローバルカスタムアラーム

2. アラームの重大度が「 Critical Down 」から「 Notice 」に設定されているデフォルトアラームです。

NMS サービスは、上位のアラームクラスで属性に対する有効なアラームを検出すると、そのクラス内でのみ 評価し、NMS サービスは、他の優先順位の低いクラスとは比較しません。つまり、ある属性に対してグロー バルカスタムアラームが有効になっている場合、 NMS サービスはグローバルカスタムアラームに対してのみ 属性値を評価します。デフォルトアラームは評価されません。したがって、ある属性の有効なデフォルトアラ ームがアラームのトリガーに必要な条件を満たしていても、同じ属性の(指定した条件を満たさない)グロー バルカスタムアラームが有効な場合はトリガーされません。アラームはトリガーされず、通知は送信されませ ん。

アラームのトリガー例

次の例を参考に、グローバルカスタムアラームとデフォルトアラームのトリガー方法について理解してください。

次の例では、次の表に示すように、ある属性に対してグローバルカスタムアラームとデフォルトアラームが定 義されて有効になっています。

|               | グローバルカスタムアラームしき<br>い値(有効) | デフォルトのアラームしきい値(<br>有効) |
|---------------|---------------------------|------------------------|
| 注意            | 1500 以上                   | >=1000                 |
| マイナー          | 15 、 000 以上               | >=1000                 |
| メジャー( Major ) | 15、000以上                  | >=250,000              |

値が 1000 のときにこの属性が評価されると、アラームはトリガーされず、通知は送信されません。

グローバルカスタムアラームはデフォルトアラームより優先されます。1000 という値は、グローバルカスタ ムアラームのどの重大度レベルのしきい値にも達していません。その結果、アラームレベルは Normal と評価 されます。

このシナリオのあとでグローバルカスタムアラームを無効にしても、何も変わりません。新しいアラームレベ ルがトリガーされるためには、属性値が再評価される必要があります。

グローバルカスタムアラームが無効な状態で属性値が再評価されると、属性値はデフォルトアラームのしきい 値に照らして評価されます。その結果 Notice レベルのアラームがトリガーされ、指定した担当者に E メール 通知が送信されます。

同じ重大度のアラームです

同じ属性の2つのグローバルカスタムアラームの重大度が同じ場合、アラームは「上から下」の優先度で評価されます。

たとえば、 UMEM が 50MB に下がった場合、最初のアラーム( = 50000000 )はトリガーされますが、その 下のアラーム( <= 100000000 )はトリガーされません。

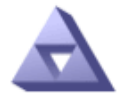

Global Alarms

#### Global Custom Alarms (0 Result(s))

| Enabled                 | Service | Attribute               | Severity | Message  | Operator | Value | Additional<br>Recipients | Actions |
|-------------------------|---------|-------------------------|----------|----------|----------|-------|--------------------------|---------|
| $\overline{\checkmark}$ | SSM 💌   | UMEM (Available Memory) | Minor 💌  | Under 50 | = •      | 5000  |                          | / 🕂 🏼 🔍 |
| <b>v</b>                | SSM -   | UMEM (Available Memory) | Minor 💌  | under10  | <= •     | 1000  |                          | 🥖 🔂 🏵 🕲 |

アラームの順序を逆にした場合、 UMEM が 100MB に下がると、最初のアラーム( <= 100000000 )はトリ ガーされますが、その下のアラーム( = 50000000 )はトリガーされません。

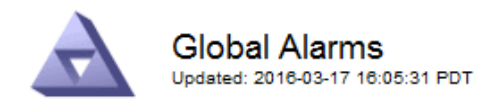

#### Global Custom Alarms (0 Result(s))

| Enabled                     | Service /      | Attribute          |           | Severity | Message  | Operator | Value R | dditional<br>Recipients | Action     | S       |  |
|-----------------------------|----------------|--------------------|-----------|----------|----------|----------|---------|-------------------------|------------|---------|--|
| ◄                           | SSM 💌          | UMEM (Available Me | mory)     | Minor 💌  | under10  | <= 💌     | 1000    |                         | <i>I</i> 🗘 | 80      |  |
| ✓                           | SSM 💌          | UMEM (Available Me | mory)     | Minor 💌  | Under 50 | = •      | 5000    |                         | 🧷 🕀        | 3 🙂     |  |
| Default                     | Default Alarms |                    |           |          |          |          |         |                         |            |         |  |
| Filter by Disabled Defaults |                |                    |           |          |          |          |         |                         |            |         |  |
| E                           | nabled         | Service            | Attribute | Severity | Mes      | sage     |         | Operator                | Value      | Actions |  |
|                             |                |                    |           |          |          |          |         | App                     | ly Chan    | ges 📦   |  |

#### 通知

通知には、アラームの発生またはサービスの状態の変更が報告されます。アラーム通知は E メールまたは SNMP で送信できます。

あるアラームしきい値に達したときに複数のアラームと通知が送信されないようにするために、アラームの重 大度が属性の現在のアラームの重大度に照らしてチェックされます。変更がない場合、それ以上のアクション は実行されません。つまり、 NMS サービスは、システムの監視を継続するにあたり、ある属性のアラーム状 態を初めて検出したときにのみアラームを生成して通知を送信します。属性の新しいしきい値に達したことが 検出された場合は、アラームの重大度が変わり、新しい通知が送信されます。条件が Normal レベルに戻る と、アラームはクリアされます。

アラーム状態の通知に表示されるトリガー値は、小数点以下 3 桁に四捨五入されます。したがって、 1.9999 の属性値はしきい値が「 2.0 未満」のアラームをトリガーしますが、アラーム通知にはトリガー値が 2.0 と表 示されます。

新しいサービス

新しいグリッドノードまたはサイトの追加によって新しいサービスが追加されると、そのサービスにはデフォ ルトアラームとグローバルカスタムアラームが継承されます。

アラームとテーブル

テーブルに表示されるアラーム属性は、システムレベルで無効にすることができます。テーブル内の個々の行 に対してアラームを無効にすることはできません。

たとえば、次の表に、 Critical レベルの VMFI ( Entries Available )アラームを 2 つ示します。(\* Support > Tools > Grid Topology \*を選択します。次に、「 \* \_ ストレージノード \_ \* > \* SSM \* > \* リソース \* 」を選択し ます。) VMFI アラームを無効にして、 Critical レベルの VMFI アラームがトリガーされないようにすることができ ます(現在、 Critical レベルの両方のアラームがテーブルに緑で表示されます)。 ただし、テーブルの行の 1 つのアラームを無効にして、一方の VMFI アラームがクリティカルレベルのアラームとして表示され、もう一 方の VMFI アラームは緑のままになるようにすることはできません。

#### Volumes

| Mount Point          | Device | Status |   |   | Size    | Space Av | ailable | Total Entries | Entries Avai | lable | Write Cache | e  |
|----------------------|--------|--------|---|---|---------|----------|---------|---------------|--------------|-------|-------------|----|
| 1                    | sda1   | Online | - | 9 | 10.6 GB | 7.46 GB  | E 8     | 655,360       | 559,263      | E 6   | Enabled     | -  |
| /var/local           | sda3   | Online | - | 9 | 63.4 GB | 59.4 GB  | 19 3    | 3,932,160     | 3,931,842    | E 6   | Unknown     | =  |
| /var/local/rangedb/0 | sdb    | Online | - | 0 | 53.4 GB | 53.4 GB  | E 8     | 52,428,800    | 52,427,856   | 19 6  | Enabled     | -  |
| /var/local/rangedb/1 | sdc    | Online | - | 9 | 53.4 GB | 53.4 GB  | P 8     | 52,428,800    | 52,427,848   | 19    | Enabled     | -  |
| /var/local/rangedb/2 | sdd    | Online | - | 0 | 53.4 GB | 53.4 GB  | 79 9    | 52,428,800    | 52,427,856   | 1     | Enabled     | 22 |

### 現在のアラームの確認応答(従来のシステム)

システム属性がアラームのしきい値に達すると、従来のアラームがトリガーされます。ダッシュボードでの古 いアラームの数を減らすかクリアするには、アラームを確認します。

必要なもの

- Grid Managerにはサポートされているブラウザを使用してサインインする必要があります。
- Acknowledge Alarms 権限が必要です。

このタスクについて

従来のシステムのアラームが現在アクティブな場合は、ダッシュボードのヘルスパネルに\*レガシーアラーム\* リンクが表示されます。かっこ内の数字は、現在アクティブなレガシーアラームの数を示します。

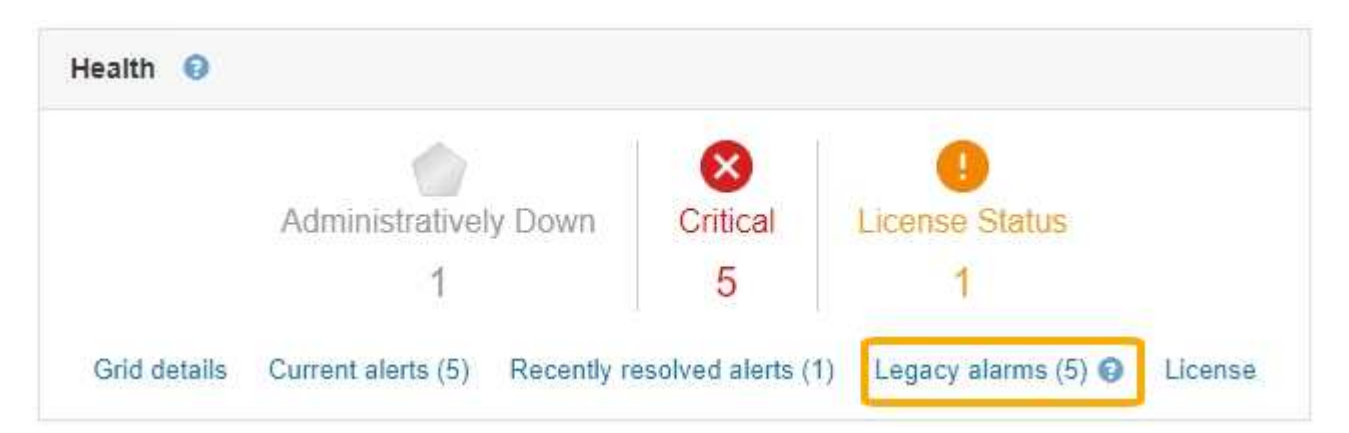

従来のアラームシステムは引き続きサポートされるため、新しいアラームが発生するたびに、ダッシュボード に表示される従来のアラームの数が増えます。この数は、アラームのEメール通知が送信されなくなった場合 でも増分します。通常はこの数値を無視するか(アラートによってシステムがより正確に把握されるため)、 アラームを確認することができます。

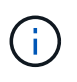

必要に応じて、アラートシステムに完全に移行した場合は、各レガシーアラームを無効にし て、アラームがトリガーされないようにしたり、レガシーアラームの数に追加されたりしない ようにすることができます。

確認応答したアラームは、重大度レベルが次のレベルでトリガーされるか、解決されて再度発生しないかぎ り、レガシーアラームの数に含まれなくなります。

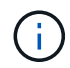

従来のアラームシステムは引き続きサポートされますが、アラートシステムには大きなメリッ トがあり、使いやすくなっています。

#### 手順

- 1. アラームを表示するには、次のいずれかの操作を行います。
  - <sup>。</sup>ダッシュボードの正常性パネルで、\*レガシーアラーム\*をクリックします。このリンクは、少なくと も1つのアラームが現在アクティブである場合にのみ表示されます。
  - <sup>。</sup>[**Support**>]>[\* Alarms (legac)>]>[ Current Alarms]を選択します。[Current Alarms]ページが表示されま す。

The alarm system is the legacy system. The alert system offers significant benefits and is easier to use. See Managing alerts and alarms in the instructions for monitoring and troubleshooting StorageGRID.

Current Alarms Last Refreshed: 2020-05-27 09:41:39 MDT

| Severity Attribute                       | Service                        | Description            | Alarm Time                 | Trigger Value          | Current Value          |
|------------------------------------------|--------------------------------|------------------------|----------------------------|------------------------|------------------------|
| Major ORSU (Outbound Replication Status) | Data Center 1/DC1-<br>ARC1/ARC | Storage<br>Unavailable | 2020-05-26 21:47:18<br>MDT | Storage<br>Unavailable | Storage<br>Unavailable |
| Show 50 V Records Per Page               | Refresh                        |                        |                            | Provi                  | ous « 1 » N            |

2. テーブルでサービス名をクリックします。

選択したサービスのAlarmsタブが表示されます(\* Support > Tools > Grid Topology >\**Grid Node* >\**Service*\*>\* Alarms \*)。

| Overview | Alarms  | Reports | Configuration | $\backslash$ |  |  |  |  |
|----------|---------|---------|---------------|--------------|--|--|--|--|
| Main     | History |         |               |              |  |  |  |  |

Alarms: ARC (DC1-ARC1) - Replication Updated: 2019-05-24 10:46:48 MDT

| Severity Attribute                    | Description            | Alarm Time                 | Trigger Value          | Current Value          | Acknowledge Time | Acknowledge |
|---------------------------------------|------------------------|----------------------------|------------------------|------------------------|------------------|-------------|
| ORSU (Outbound<br>Replication Status) | Storage<br>Unavailable | 2019-05-23 21:40:08<br>MDT | Storage<br>Unavailable | Storage<br>Unavailable |                  | •           |
|                                       |                        |                            |                        |                        | Apply C          | hanges 📖    |

 アラームの \* Acknowledge \* (確認) チェックボックスを選択し、 \* Apply Changes (変更の適用) \* を クリックします。

ダッシュボードまたは現在のアラームページにアラームが表示されなくなります。

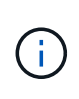

アラームを確認しても、他の管理ノードには通知されません。このため、別の管理ノード のダッシュボードを表示してもアクティブなアラームが引き続き表示される場合がありま す。

4. 必要に応じて、確認済みのアラームを表示します。

- a. [Support>]>[\* Alarms (legac)>]>[ Current Alarms]を選択します。
- b. 「 \* 確認済みアラームを表示」を選択します。

確認済みのアラームが表示されます。

The alarm system is the legacy system. The alert system offers significant benefits and is easier to use. See Managing alerts and alarms in the instructions for monitoring and troubleshooting StorageGRID.

#### **Current Alarms**

Last Refreshed: 2020-05-27 17:38:58 MDT

| Severity Attribute        | Service            | Description | Alarm Time   | Trigger Value | Current Value | Acknowledge Time |
|---------------------------|--------------------|-------------|--------------|---------------|---------------|------------------|
| Major Replication Status) | Data Center 1/DC1- | Storage     | 2020-05-26   | Storage       | Storage       | 2020-05-27       |
|                           | ARC1/ARC           | Unavailable | 21:47:18 MDT | Unavailable   | Unavailable   | 17:38:14 MDT     |

#### 関連情報

"アラーム一覧(従来のシステム)"

デフォルトアラームの表示(従来のシステム)

すべてのデフォルトのレガシーアラームのリストを表示できます。

必要なもの

- Grid Managerにはサポートされているブラウザを使用してサインインする必要があります。
- ・特定のアクセス権限が必要です。

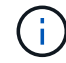

従来のアラームシステムは引き続きサポートされますが、アラートシステムには大きなメリッ トがあり、使いやすくなっています。

#### 手順

- 1. [Support>]>[\* Alarms (legac)>]>[ Global Alarms]を選択します。
- 2. [フィルタ条件]で、[\*属性コード\*]または[\*属性名\*]を選択します。
- 3. [等しい]には、アスタリスクを入力します。 \*
- 4. 矢印をクリックします 🍑 または、 Enter キーを押します。

すべてのデフォルトアラームが表示されます。

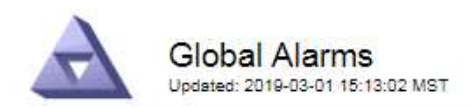

#### Global Custom Alarms (0 Result(s))

| Enabled    | Service | Attribute | Severity | Message | Operator | Value | Additional Recipients | Actions |
|------------|---------|-----------|----------|---------|----------|-------|-----------------------|---------|
|            |         |           |          |         |          |       |                       | /030    |
| Default Al | larms   |           |          |         |          |       |                       |         |

| Filter by | Attribute Code | ▼ equals * |  |
|-----------|----------------|------------|--|
|           |                |            |  |

#### 221 Result(s)

| Enabled | Service                                         | Attribute                             | Severity                | Message                              | Operator | Value   | Actions |
|---------|-------------------------------------------------|---------------------------------------|-------------------------|--------------------------------------|----------|---------|---------|
|         | IQSZ (Number of Objects) Greater than 10,000,00 |                                       | Greater than 10,000,000 | >=                                   | 10000000 | 12      |         |
| Ø       |                                                 | IQSZ (Number of<br>Objects)           | 0<br>Minor              | Greater than 1,000,000               | >=       | 1000000 | 1       |
| 1       |                                                 | IQSZ (Number of<br>Objects)           | L<br>Notice             | Greater than 150,000                 | >=       | 150000  | 11      |
|         |                                                 | XCVP (%<br>Completion)                | Notice                  | Foreground Verification<br>Completed | =        | 100     | 1       |
|         | ADC                                             | ADCA (ADC Status)                     | 9<br>Minor              | Error                                | >=       | 10      | 12      |
|         | ADC                                             | ADCE (ADC State)                      | Notice                  | Standby                              | =        | 10      | 1       |
|         | ADC                                             | ALIS (Inbound<br>Attribute Sessions)  | L<br>Notice             | Over 100                             | >=       | 100     | 11      |
| ×.      | ADC                                             | ALOS (Outbound<br>Attribute Sessions) | Notice                  | Over 200                             | >=       | 200     | 1       |

### アラーム履歴とアラーム頻度の確認(従来のシステム)

問題 のトラブルシューティングでは、過去に過去のアラームがトリガーされた頻度を確認できます。

必要なもの

- Grid Managerにはサポートされているブラウザを使用してサインインする必要があります。
- ・特定のアクセス権限が必要です。

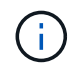

従来のアラームシステムは引き続きサポートされますが、アラートシステムには大きなメリッ トがあり、使いやすくなっています。

#### 手順

- 1. 一定の期間にトリガーされたすべてのアラームのリストを表示する手順は、次のとおりです。
  - a. [Support>]>[\* Alarms (legac)>]>[ Historical Alarms]を選択します。
  - b. 次のいずれかを実行します。
    - いずれかの期間をクリックします。

カスタム範囲を入力し、\*カスタムクエリ\*をクリックします。

- 2. 特定の属性に対してアラームがトリガーされた頻度を確認するには、次の手順を実行します。
  - a. Support > Tools > Grid Topology \*を選択します。
  - b. grid node>\*service または component\*>\* Alarms > History \* を選択します
  - c. リストから属性を選択します。
  - d. 次のいずれかを実行します。
    - いずれかの期間をクリックします。
    - ■カスタム範囲を入力し、\*カスタムクエリ\*をクリックします。

アラームは新しいものから順番に表示されます。

e. [ALARMS HISTORY REQUEST] フォームに戻るには、 [\*履歴\*] をクリックします。

関連情報

"アラーム一覧(従来のシステム)"

グローバルカスタムアラームの作成(従来のシステム)

従来のシステムでグローバルカスタムアラームを使用して特定の監視要件に対処している場合があります。グ ローバルカスタムアラームには、デフォルトアラームを上書きするアラームレベルが設定されている場合や、 デフォルトアラームのない属性を監視する場合があります。

必要なもの

- Grid Managerにはサポートされているブラウザを使用してサインインする必要があります。
- ・特定のアクセス権限が必要です。

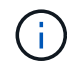

従来のアラームシステムは引き続きサポートされますが、アラートシステムには大きなメリッ トがあり、使いやすくなっています。

グローバルカスタムアラームはデフォルトアラームを上書きします。デフォルトアラームの値は、どうしても 必要な場合以外は変更しないでください。デフォルトアラームを変更すると、アラームとなるはずの問題が発 覚しなくなる危険があります。

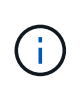

アラーム設定を変更する場合は十分に注意してください。たとえば、あるアラームのしきい値 を引き上げると、根本的な問題が検出されない可能性があります。アラームの設定を変更する 前に、変更案についてテクニカルサポートと検討してください。

手順

- 1. [Support>]>[\* Alarms (legac)>]>[ Global Alarms]を選択します。
- 2. グローバルカスタムアラームのテーブルに新しい行を追加します。

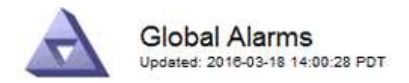

Global Custom Alarms (0 Result(s))

| Enabled | Service | Attribute             |            | Severity | Message    | Operator | Value | Additional<br>Recipients | Actions |
|---------|---------|-----------------------|------------|----------|------------|----------|-------|--------------------------|---------|
| •       | ARC -   | ARCE (ARC State)      | <b>_</b> 9 | Notice 🝷 | Standby    | = •      | 10    | <b></b>                  | 1000    |
| ▼       | ARC -   | AROQ (Objects Queued) | <u> </u>   | Minor 💌  | At least 6 | >= •     | 6000  | [                        | 1000    |
| V       | ARC -   | AROQ (Objects Queued) | - 9        | Notice 💌 | At least 3 | >= •     | 3000  | [                        | 1000    |

**Default Alarms** 

| Attribute Code | -              | equals           | AR*                       | 10                          |
|----------------|----------------|------------------|---------------------------|-----------------------------|
|                | Attribute Code | Attribute Code 🔹 | Attribute Code 🛛 💌 equals | Attribute Code 🔹 equals AR* |

| 9 Result(s) |         |                              |                 |               |          |       |         |
|-------------|---------|------------------------------|-----------------|---------------|----------|-------|---------|
| Enabled     | Service | Attribute                    | Severity        | Message       | Operator | Value | Actions |
| 2           | ARC     | ARCE (ARC State)             | <u>コ</u> Notice | Standby       | 1        | 10    | 1       |
| 되           | ARC     | AROQ (Objects Queued)        | 🤗 Minor         | At least 6000 | >=       | 6000  | 1       |
| V           | ARC     | AROQ (Objects Queued)        | ڬ Notice        | At least 3000 | >=       | 3000  | 11      |
| 1           | ARC     | ARRF (Request Failures)      | 📥 Major         | At least 1    | >=       | 1     | 1       |
| V           | ARC     | ARRV (Verification Failures) | 📥 Major         | At least 1    | >=       | 1     | 1       |
| 1           | ARC     | ARVF (Store Failures)        | 📥 Major         | At least 1    | >=       | 1     | 11      |
|             | NMS     | ARRC (Remaining Capacity)    | 🛄 Notice        | Below 10      | <=       | 10    | 11      |
| 2           | NMS     | ARRS (Repository Status)     | 📥 Major         | Disconnected  | <=       | 9     | 1       |
| 2           | NMS     | ARRS (Repository Status)     | Notice          | Standby       | <=       | 19    | 11      |

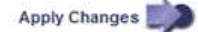

<sup>。</sup>デフォルトアラームを変更するには、デフォルトアラームを検索します。

i. [フィルタ条件]で、[\*属性コード\*]または[\*属性名\*]を選択します。

ii. 検索文字列を入力します。

4 文字を指定するか、ワイルドカードを使用します(例: a ????または AB\* )。アスタリス ク( \* )は複数の文字を表し、疑問符( ? )は 単一の文字を表します。

🎬 矢印をクリックします 🇊を押すか、 \* Enter \* を押します。

iV. 結果のリストで、 \* コピー \* をクリックします 🗾 をクリックします。

デフォルトアラームがグローバルカスタムアラームのテーブルにコピーされます。

3. グローバルカスタムアラームの設定に必要な変更を加えます。

| 見出し | 説明                                            |
|-----|-----------------------------------------------|
| 有効  | このチェックボックスをオンまたはオフにすると、アラームが有効または無<br>効になります。 |

| 見出し    | 説明                                                                                                    |
|--------|----------------------------------------------------------------------------------------------------|
| 属性     | 選択したサービスまたはコンポーネントに該当するすべての属性のリストから、監視対象の属性の名前とコードを選択します。                                                                                                    |
|        | します。                                                                                                    |
| 重大度    | アラームのレベルを示すアイコンとテキスト。                                                                                                    |
| メッセージ  | アラームの理由です(例: connection lost 、 storage space below 10% )。                                                                                                    |
| 演算子    | 値のしきい値に対して現在の属性値をテストするための演算子:                                                                                                    |
|        | •=等しい                                                                                                    |
|        | ・> より大きい                                                                                                    |
|        | ・ < より小さい                                                                                                    |
|        | ・>= より大きいか等しい                                                                                                    |
|        | • <= 以下                                                                                                    |
|        | ・≠等しくありません                                                                                                    |
| 価値     | アラームのしきい値。演算子を使用して属性の実際の値に対してテストしま<br>す。1 つの数値、コロンで指定した数値範囲( 1 : 3 )、または数値と範囲<br>をカンマで区切ったリストを入力できます。                                                                               |
| 受信者の追加 | アラームがトリガーされたときに通知を受け取る E メールアドレスの追加リ<br>ストです。これは、 [ <b>Alarms</b> >*Email Setup*] ページに設定されているメーリ<br>ングリストに加えて行われます。カンマで区切って指定します。                                                   |
|        | <ul> <li>注意: *メーリングリストを利用するには、SMTP サーバーを設定する<br/>必要があります。メーリングリストを追加する前に、SMTP が設定され<br/>ていることを確認してください。カスタムアラームの通知で、グローバル<br/>カスタムアラームまたはデフォルトアラームの通知を上書きすることがで<br/>きます。</li> </ul> |
| アクション  | 次の操作を行うためのコントロールボタン                                                                                                    |
|        | ✓ 行を編集します                                                                                                    |
|        | 🚯 アイコン"] 行を挿入します                                                                                                    |
|        | 🐼 行を削除します                                                                                                    |
|        | 🕙 行を上下にドラッグアンドドロップします                                                                                                    |
|        | 一行をコピーします                                                                                                    |

4. [変更の適用\*]をクリックします。

#### 関連情報

"アラーム用Eメールサーバの設定(従来のシステム)"

アラームの無効化(従来のシステム)

従来のアラームシステムのアラームはデフォルトで有効になっていますが、不要なアラームは無効にすること ができます。新しいアラートシステムに完全に移行したあとに、古いアラームを無効にすることもできます。

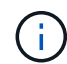

従来のアラームシステムは引き続きサポートされますが、アラートシステムには大きなメリッ トがあり、使いやすくなっています。

デフォルトアラームの無効化(レガシーシステム)

システム全体でいずれかの従来のデフォルトアラームを無効にすることができます。

必要なもの

- Grid Managerにはサポートされているブラウザを使用してサインインする必要があります。
- ・特定のアクセス権限が必要です。

このタスクについて

現在アラームがトリガーされている属性のアラームを無効にしても、現在のアラームはクリアされません。次 回その属性がアラームのしきい値を超えるとアラームが無効になります。または、トリガーされたアラームを クリアできます。

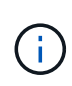

新しいアラートシステムに完全に移行するまでは、古いアラームを無効にしないでください。 そうしないと、重大な処理を完了できなくなるまで、根本的な問題が検出されない可能性があ ります。

手順

- 1. [Support>]>[\* Alarms (legac)>]>[ Global Alarms]を選択します。
- 2. 無効にするデフォルトアラームを検索します。
  - a. [ デフォルトアラーム ] セクションで、 [\* フィルタを \* > \* 属性コード \* でフィルタ ] または [ \* 属性名 \* ] を選択します。

b. 検索文字列を入力します。

4 文字を指定するか、ワイルドカードを使用します(例: a ????または AB\* )。アスタリスク( \* )は複数の文字を表し、疑問符(?)は 単一の文字を表します。

C. 矢印をクリックします 🎃を押すか、 \* Enter \* を押します。

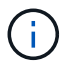

[\*Disabled Defaults] を選択すると、現在無効になっているすべてのデフォルトアラームの リストが表示されます。

3. 検索結果リストから、 [ 編集 ] アイコンをクリックします 🥢 をクリックします。

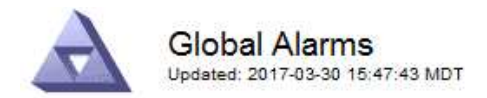

#### Global Custom Alarms (0 Result(s))

| Enabled      | Service                    | Attribute  | Severity                     | Message | Operator          | Value          | Additional Rec       | ipients  | Action               | s       |
|--------------|----------------------------|------------|------------------------------|---------|-------------------|----------------|----------------------|----------|----------------------|---------|
| Г            |                            |            |                              |         |                   |                |                      |          | Ø 6                  | 000     |
| )efault Al   | arms                       |            |                              |         |                   |                |                      |          |                      |         |
| ilter by Att | ribute Co <mark>d</mark> e | equal      | s U*                         | •       |                   |                |                      |          |                      |         |
| Result(s)    |                            |            |                              |         |                   |                |                      |          |                      |         |
| Enabled      | Service                    | Attribute  |                              | Se      | verity            | Messa          | age                  | Operator | Value                | 94 (G   |
|              |                            |            |                              |         |                   |                |                      |          |                      | Actions |
| V            | SSM                        | UMEM (Avai | lable Memory                 | ) 🧐     | Critical          | Under          | 10000000             | <=       | 10000000             | Actions |
| ম<br>ম       | SSM<br>SSM                 | UMEM (Avai | lable Memory<br>lable Memory | ) 🧐     | Critical<br>Major | Under<br>Under | 10000000<br>50000000 | <=       | 10000000<br>50000000 | Actions |

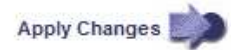

選択したアラームの\*Enabled\*チェックボックスがアクティブになります。

- 4. [有効\*]チェックボックスの選択を解除します。
- 5. [変更の適用\*]をクリックします。

デフォルトアラームは無効です。

グローバルカスタムアラームの無効化(従来のシステム)

システム全体で従来のグローバルカスタムアラームを無効にすることができます。

必要なもの

- Grid Managerにはサポートされているブラウザを使用してサインインする必要があります。
- ・特定のアクセス権限が必要です。

このタスクについて

現在アラームがトリガーされている属性のアラームを無効にしても、現在のアラームはクリアされません。次 回その属性がアラームのしきい値を超えるとアラームが無効になります。または、トリガーされたアラームを クリアできます。

手順

- 1. [Support>]>[\* Alarms (legac)>]>[ Global Alarms]を選択します。
- 2. Global Custom Alarms テーブルで、 \* Edit \* をクリックします 🌽 をクリックします。
- 3. [有効\*]チェックボックスの選択を解除します。

| Enabled Service      |                  |                      |   |          |    |        |         |          |       |                          |         |
|----------------------|------------------|----------------------|---|----------|----|--------|---------|----------|-------|--------------------------|---------|
|                      | Attribute        |                      |   |          | Se | verity | Message | Operator | Value | Additional<br>Recipients | Actions |
| All 💌                | RDTE (Tivoli Sto | orage Manager State) | 8 | <u> </u> | Ma | ajor 💌 | Offline | = •      | 10    | ,<br>                    | /000    |
| Default Alarms       |                  |                      |   |          |    |        |         |          |       |                          |         |
| Filter by Disabled D | )efaults 🔻 🛁     |                      |   |          |    |        |         |          |       |                          |         |
| The by Disabled D    |                  | •                    |   |          |    |        |         |          |       |                          |         |
| 0 Result(s)          |                  | T                    |   | (i       |    |        |         |          |       |                          |         |

4. [変更の適用\*]をクリックします。

グローバルカスタムアラームは無効になっています。

トリガーされたアラームのクリア(従来のシステム)

古いアラームがトリガーされた場合は、確認せずにクリアできます。

必要なもの

・を用意しておく必要があります Passwords.txt ファイル。

現在アラームがトリガーされている属性のアラームを無効にしても、アラームはクリアされません。このアラ ームは、属性が変わったときに無効になります。アラームを確認することも、属性値の変化(アラームの状態 の変化)を待たずにアラームをすぐにクリアしたい場合は、トリガーされたアラームをクリアできます。これ は、値があまり変化しない属性(状態属性など)に対してアラームをすぐにクリアしたい場合に便利です。

- 1. アラームを無効にします。
- 2. プライマリ管理ノードにログインします。
  - a. 次のコマンドを入力します。 ssh admin@primary Admin Node IP
  - b. に記載されているパスワードを入力します Passwords.txt ファイル。
  - c. 次のコマンドを入力してrootに切り替えます。 su -
  - d. に記載されているパスワードを入力します Passwords.txt ファイル。

rootとしてログインすると、プロンプトがから変わります \$ 終了: #。

- 3. NMSサービスを再開します。 service nms restart
- 4. 管理ノードからログアウトします。 exit

アラームが解除されます。

関連情報

Apply Changes

"アラームの無効化(従来のシステム)"

アラームの通知の設定(従来のシステム)

StorageGRID システムでは、アラームがトリガーされたときやサービスの状態が変わったときに、Eメール通知やSNMP通知を自動的に送信できます。

デフォルトでは、アラームのEメール通知は送信されません。Eメール通知の場合は、Eメールサーバを設定し、Eメール受信者を指定する必要があります。SNMP 通知の場合は、 SNMP エージェントを設定する必要があります。

#### 関連情報

"SNMPによる監視を使用する"

アラーム通知のタイプ(従来のシステム)

レガシーアラームがトリガーされると、 StorageGRID システムは重大度レベルとサービス状態の 2 種類のア ラーム通知を送信します。

重大度レベルの通知

選択した重大度レベルのレガシーアラームがトリガーされると、アラームEメール通知が送信されます。

- 注意
- •マイナー
- メジャー(Major)
- 重要

メーリングリストは、選択した重大度のアラームに関連するすべての通知を受信します。また、アラームが解 決されたか、別の重大度レベルになったことによって、アラームレベルが解除されたときにも通知が送信され ます。

サービス状態の通知

サービス状態の通知は、サービス(LDR サービスや NMS サービスなど)が選択したサービス状態になった とき、および選択したサービス状態でなくなったときに送信されます。サービス状態通知は、サービスが次の サービス状態になったとき、またはその状態になったときに送信されます。

- 不明です
- ・ 意図的な停止

メーリングリストは、選択した状態の変更に関連するすべての通知を受信します。

#### 関連情報

"アラームのEメール通知の設定(従来のシステム)"

アラーム用Eメールサーバの設定(従来のシステム)

従来のアラームがトリガーされたときに StorageGRID から E メール通知を送信するには、 SMTP メールサ

ーバ設定を指定する必要があります。StorageGRID システムは E メールを送信するだけで、 E メールを受信することはできません。

必要なもの

- Grid Managerにはサポートされているブラウザを使用してサインインする必要があります。
- •特定のアクセス権限が必要です。

このタスクについて

以下の設定を使用して、従来のアラームEメール通知と AutoSupport Eメールメッセージに使用する SMTP サーバを定義します。これらの設定は、アラート通知には使用されません。

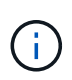

SMTP を AutoSupport メッセージのプロトコルとして使用する場合は、 SMTP メールサーバを 設定済みの可能性があります。アラームの E メール通知には同じ SMTP サーバが使用されるた め、この手順 はスキップしてかまいません。StorageGRID の管理手順を参照してください。

SMTP は、Eメールの送信用にサポートされている唯一のプロトコルです。

手順

- 1. [Support>]>[\* Alarms (legacy]>[ Legacy Email Setup\*]を選択します。
- 2. [電子メール]メニューから、 [Server]を選択します。

[Email Server] ページが表示されます。このページは、 AutoSupport メッセージ用の E メールサーバの設 定にも使用されます。

Use these settings to define the email server used for alarm notifications and for AutoSupport messages. These settings are not used for alert notifications. See Managing alerts and alarms in the instructions for monitoring and troubleshooting StorageGRID.

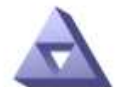

Email Server

#### E-mail Server (SMTP) Information

| Mail Server<br>Port                             |                                      |
|-------------------------------------------------|--------------------------------------|
| Authentication<br>Authentication<br>Credentials | Off  Username: root Password: •••••• |
| From Address                                    |                                      |
| Test E <mark>-</mark> mail                      | To: To: Send Test E-mail             |

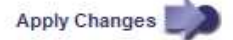

3. 次の SMTP メールサーバ設定を追加します。

| 項目        | 説明                                                                                                |
|-----------|---------------------------------------------------------------------------------------------------|
| メールサーバ    | SMTP メールサーバの IP アドレス。以前に管理ノ<br>ードで DNS を設定している場合は、 IP アドレス<br>ではなくホスト名を入力できます。                    |
| ポート       | SMTP メールサーバにアクセスするためのポート番<br>号。                                                                   |
| 認証        | SMTP メールサーバの認証を許可します。デフォル<br>トでは、認証はオフです。                                                         |
| 認証クレデンシャル | SMTP メールサーバのユーザ名とパスワード。認証<br>がオンに設定されている場合は、 SMTP メールサ<br>ーバにアクセスするためのユーザ名とパスワードを<br>指定する必要があります。 |

- 4. [送信元アドレス\*]に、SMTP サーバーが送信元電子メールアドレスとして認識する有効な電子メールアドレスを入力します。これは、Eメールメッセージの送信元となる公式なEメールアドレスです。
- 5. 必要に応じて、テスト用 E メールを送信して SMTP メールサーバの設定が正しいことを確認します。

a. [電子メールのテスト > 宛先 \*] ボックスに、アクセスできるアドレスを 1 つ以上追加します。

1 つの E メールアドレスまたは E メールアドレスのカンマ区切りのリストを入力できます。テスト用 E メールを送信しても NMS サービスでは成功したかどうかが確認されないため、テスト受信者の受 信ボックスを確認できる必要があります。

b. [テスト電子メールの送信\*]を選択します。

6. [変更の適用 \*]をクリックします。

SMTP メールサーバの設定が保存されます。テスト用 E メールの情報を入力した場合は、その E メール が送信されます。テスト用 E メールは、すぐにメールサーバに送信され、通知キュー経由では送信されま せん。複数の管理ノードがあるシステムでは、各管理ノードから E メールが送信されます。テスト用 E メールが届けば、 SMTP メールサーバの設定は正しく、 NMS サービスはメールサーバに正常に接続して います。NMS サービスとメールサーバの接続に問題がある場合は、 Minor 重大度レベルの Legacy MINS ( NMS Notification Status ) アラームがトリガーされます。

#### 関連情報

#### "StorageGRID の管理"

アラームEメールテンプレートの作成(従来のシステム)

E メールテンプレートを使用して、従来のアラーム E メール通知のヘッダー、フッター、および件名をカス タマイズできます。E メールテンプレートを使用すると、本文に同じ内容を含む一意の通知をさまざまなメー リングリストに送信できます。

必要なもの

- Grid Managerにはサポートされているブラウザを使用してサインインする必要があります。
- ・特定のアクセス権限が必要です。

#### このタスクについて

以下の設定を使用して、従来のアラーム通知に使用するEメールテンプレートを定義します。これらの設定 は、アラート通知には使用されません。

メーリングリストごとに異なる連絡先情報が必要になる場合があります。テンプレートには、電子メールメッ セージの本文は含まれません。

手順

- 1. [Support>]>[\* Alarms (legacy]>[ Legacy Email Setup\*]を選択します。
- 2. [電子メール]メニューから、 [Templates] を選択します。
- 3. [編集( Edit )]をクリックします。 🥢 (または \* Insert \* ) 🚯 アイコン"] 最初のテンプレートではな い場合)をクリックします。

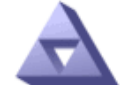

Email Templates Updated: 2016-03-17 11:21:54 PDT

Template (0 - 0 of 0)

| Template<br>Name | Subject Prefix | Header          | Footer    | Actions     |
|------------------|----------------|-----------------|-----------|-------------|
| Template One     | Notifications  | All Email Lists | From SGWS | <b>/</b> @Q |
| Show 50 💌 F      | Records Per Pa | ge Refresh      |           |             |

Apply Changes

4. 新しい行に次の項目を追加します。

| 項目      | 説明                                                                            |
|---------|-------------------------------------------------------------------------------|
| テンプレート名 | テンプレートの識別に使用する一意の名前。重複す<br>るテンプレート名は使用できません。                                  |
| 件名の接頭辞  | 任意。E メールの件名の先頭に表示されるプレフィ<br>ックスです。プレフィックスを使用すると、メール<br>フィルタを簡単に設定し、通知を整理できます。 |
| ヘッダー    | 任意。メール本文の先頭に表示されるヘッダーテキ<br>ストです。ヘッダーテキストを使用すると、会社名<br>や住所などの情報を本文の前に配置できます。   |

| 項目   | 説明                                                                                                    |
|------|----------------------------------------------------------------------------------------------------|
| フッター | 任意。メッセージ本文の末尾に表示されるフッター<br>テキストです。フッターテキストを使用すると、連<br>絡先の電話番号や Web サイトへのリンクなどのリ<br>マインダ情報を本文の末尾に配置できます。 |

5. [変更の適用\*]をクリックします。

通知の新しいテンプレートが追加されます。

アラーム通知のメーリングリストの作成(従来のシステム)

メーリングリストを使用すると、古いアラームがトリガーされたときやサービスの状態が変わったときに通知 を送信することができます。アラームのEメール通知を送信するには、少なくとも1つのメーリングリスト を作成する必要があります。1人の受信者に通知を送信するには、1つのEメールアドレスを含むメーリン グリストを作成します。

必要なもの

- Grid Managerにはサポートされているブラウザを使用してサインインする必要があります。
- ・特定のアクセス権限が必要です。
- メーリングリストに E メールテンプレート(カスタムのヘッダー、フッター、件名)を指定する場合は、 テンプレートを作成しておく必要があります。

このタスクについて

以下の設定を使用して、従来のアラーム E メール通知に使用するメーリングリストを定義します。これらの 設定は、アラート通知には使用されません。

#### 手順

- <sup>1.</sup> [Support>]>[\* Alarms (legacy]>[ Legacy Email Setup\*]を選択します。
- 2. [Eメール] メニューから [\*リスト\*] を選択します。
- 3. [編集(Edit)]をクリックします。 🧪 (または \* Insert \* ) 😷 アイコン"] 最初のメーリングリストで はない場合)をクリックします。

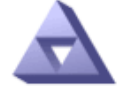

#### Email Lists Updated: 2016-03-17 11:56:24 PDT

Lists (0 - 0 of 0)

| Group Name                 | Recipients | Template | Actions |
|----------------------------|------------|----------|---------|
|                            |            | •        | /#3     |
| Show 50 - Records Per Page | Refresh    |          |         |

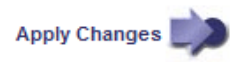

4. 新しい行に次の項目を追加します。

| 項目     | 説明                                                                                                    |
|--------|----------------------------------------------------------------------------------------------------|
| グループ名  | <ul> <li>メーリングリストを識別する一意の名前。重複する</li> <li>メーリングリスト名は使用できません。</li> <li>注意: *メーリングリストの名前を変更して</li> <li>も、そのメーリングリスト名を使用する他の場所に変更は反映されません。新しいメーリングリスト名を使用するように、設定済みの通知をすべて手動で更新する必要があります。</li> </ul> |
| 受信者    | <ul> <li>通知の送信先となる単独のEメールアドレス、設定済みのメーリングリスト、またはEメールアドレスおよびメーリングリストをカンマで区切って指定します。</li> <li>注意:*電子メールアドレスが複数のメーリングリストに属している場合は、通知をトリガーするイベントが発生すると、1通の電子メール通知のみが送信されます。</li> </ul>                 |
| テンプレート | 必要に応じて、Eメールテンプレートを選択し、<br>このメーリングリストのすべての受信者に送信され<br>る通知に一意のヘッダー、フッター、および件名を<br>追加します。                                                                                                    |

5. [変更の適用\*]をクリックします。

新しいメーリングリストが作成されます。

#### 関連情報

"アラームEメールテンプレートの作成(従来のシステム)"

アラームのEメール通知の設定(従来のシステム)

従来のアラームシステムの E メール通知を受信するには、受信者がメーリングリストのメンバーであり、そのリストを通知ページに追加する必要があります。通知は、指定した重大度レベルのアラームがトリガーされた場合やサービスの状態が変わった場合にのみ、受信者に E メールを送信するように設定されています。このため、受信者は受信する必要がある通知のみを受信します。

必要なもの

- Grid Managerにはサポートされているブラウザを使用してサインインする必要があります。
- ・特定のアクセス権限が必要です。
- 設定済みのEメールリストが必要です。

このタスクについて

以下の設定を使用して、従来のアラームの通知を設定します。これらの設定は、アラート通知には使用されま

せん。

E メールアドレス(またはリスト)が複数のメーリングリストに属している場合、通知をトリガーするイベントが発生すると E メール通知は 1 通だけ送信されます。たとえば、重大度に関係なくすべてのアラームの通知を受信するように、組織内の 1 つの管理者グループを設定できます。また、別のグループは、重大度が Critical のアラームの通知のみ必要とします。両方のリストに所属できます。Critical レベルのアラームがトリガーされると通知が 1 通だけ送信されます。

手順

- 1. [Support>]>[\* Alarms (legacy]>[ Legacy Email Setup\*]を選択します。
- 2. [電子メール]メニューから、 [Notifications] を選択します。
- [編集(Edit)]をクリックします。 // (または \* Insert \*) ① アイコン"] 最初の通知ではない場合) をクリックします。
- 4. [電子メールリスト]でメーリングリストを選択します。
- 5.1 つ以上のアラーム重大度レベルとサービス状態を選択します。
- 6. [変更の適用 \*]をクリックします。

選択したアラーム重大度レベルまたはサービス状態のアラームがトリガーまたは変更されると、メーリン グリストに通知が送信されます。

#### 関連情報

"アラーム通知のメーリングリストの作成(従来のシステム)"

"アラーム通知のタイプ(従来のシステム)"

メーリングリストでのアラーム通知の停止(従来のシステム)

メーリングリストでアラームに関する通知を受信しないようにするには、メーリングリストのアラーム通知を 停止します。たとえば、に移行したあとに、古いアラームに関する通知をアラート E メール通知を停止する ことができます。

必要なもの

- Grid Managerにはサポートされているブラウザを使用してサインインする必要があります。
- ・特定のアクセス権限が必要です。

以下の設定を使用して、レガシーアラームシステムの E メール通知を停止します。これらの設定は、アラート E メール通知には適用されません。

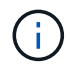

従来のアラームシステムは引き続きサポートされますが、アラートシステムには大きなメリッ トがあり、使いやすくなっています。

#### 手順

- 1. [Support>]>[\* Alarms (legacy]>[ Legacy Email Setup\*]を選択します。
- 2. [電子メール]メニューから、 [Notifications] を選択します。
- 3. [ 編集( Edit ) ] をクリックします。 🥢 をクリックします。
- 4. 抑制 (Suppress) で ' 抑制するメーリングリストの横にあるチェックボックスをオンにするか ' 列の上部に

ある Suppress を選択してすべてのメーリングリストを抑制します

5. [変更の適用 \*]をクリックします。

選択したメーリングリストに対して古いアラーム通知が停止されます。

システム全体でのEメール通知の停止

従来のアラームやイベントトリガー型 AutoSupport メッセージについて、 StorageGRID システムから E メー ル通知を送信する機能をブロックできます。

必要なもの

- Grid Managerにはサポートされているブラウザを使用してサインインする必要があります。
- ・特定のアクセス権限が必要です。

このタスクについて

このオプションを使用して、従来のアラームやイベントトリガー型 AutoSupport メッセージの E メール通知 を停止します。

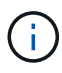

このオプションではアラートEメール通知は停止されません。週次またはユーザトリガー型の AutoSupport メッセージも停止されません。

#### 手順

- 1. \* Configuration > System Settings > Display Options \*を選択します。
- 2. [表示オプション]メニューから、[\*オプション\*]を選択します。
- 3. 通知 (Notification Suppress All) を選択します \*

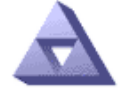

Display Options Updated: 2017-03-23 18:03:48 MDT

| Current Sender            | ADMIN-DC1-ADM1 |
|---------------------------|----------------|
|                           |                |
| Preferred Sender          | ADMIN-DC1-ADM1 |
| GUI Inactivity Timeout    | 900            |
| Notification Suppress All |                |

Apply Changes

4. [変更の適用 \*]をクリックします。

通知ページ(\*構成\*>\*通知\*)には、次のメッセージが表示されます。

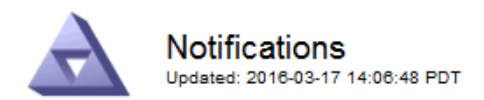

#### All e-mail notifications are now suppressed.

#### Notifications (0 - 0 of 0)

|                  | Suppress     | Severity Levels |       |       | Ser      | vice States |                          |         |
|------------------|--------------|-----------------|-------|-------|----------|-------------|--------------------------|---------|
| E-mail List      |              | Notice          | Minor | Major | Critical | Unknown     | Administratively<br>Down | Actions |
|                  | Γ            | Γ               | Γ     | Γ     | Γ        |             | Γ                        | /#3     |
| Show 50 - Record | s Per Page R | efresh          |       |       |          |             |                          |         |

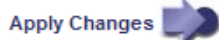

関連情報

"StorageGRID の管理"

Copyright © 2024 NetApp, Inc. All Rights Reserved. Printed in the U.S.このドキュメントは著作権によって保護されています。著作権所有者の書面による事前承諾がある場合を除き、画像媒体、電子媒体、および写真複写、記録媒体、テープ媒体、電子検索システムへの組み込みを含む機械媒体など、いかなる形式および方法による複製も禁止します。

ネットアップの著作物から派生したソフトウェアは、次に示す使用許諾条項および免責条項の対象となりま す。

このソフトウェアは、ネットアップによって「現状のまま」提供されています。ネットアップは明示的な保 証、または商品性および特定目的に対する適合性の暗示的保証を含み、かつこれに限定されないいかなる暗示 的な保証も行いません。ネットアップは、代替品または代替サービスの調達、使用不能、データ損失、利益損 失、業務中断を含み、かつこれに限定されない、このソフトウェアの使用により生じたすべての直接的損害、 間接的損害、偶発的損害、特別損害、懲罰的損害、必然的損害の発生に対して、損失の発生の可能性が通知さ れていたとしても、その発生理由、根拠とする責任論、契約の有無、厳格責任、不法行為(過失またはそうで ない場合を含む)にかかわらず、一切の責任を負いません。

ネットアップは、ここに記載されているすべての製品に対する変更を随時、予告なく行う権利を保有します。 ネットアップによる明示的な書面による合意がある場合を除き、ここに記載されている製品の使用により生じ る責任および義務に対して、ネットアップは責任を負いません。この製品の使用または購入は、ネットアップ の特許権、商標権、または他の知的所有権に基づくライセンスの供与とはみなされません。

このマニュアルに記載されている製品は、1つ以上の米国特許、その他の国の特許、および出願中の特許によって保護されている場合があります。

権利の制限について:政府による使用、複製、開示は、DFARS 252.227-7013(2014年2月)およびFAR 5252.227-19(2007年12月)のRights in Technical Data -Noncommercial Items(技術データ - 非商用品目に関 する諸権利)条項の(b)(3)項、に規定された制限が適用されます。

本書に含まれるデータは商用製品および / または商用サービス(FAR 2.101の定義に基づく)に関係し、デー タの所有権はNetApp, Inc.にあります。本契約に基づき提供されるすべてのネットアップの技術データおよび コンピュータ ソフトウェアは、商用目的であり、私費のみで開発されたものです。米国政府は本データに対 し、非独占的かつ移転およびサブライセンス不可で、全世界を対象とする取り消し不能の制限付き使用権を有 し、本データの提供の根拠となった米国政府契約に関連し、当該契約の裏付けとする場合にのみ本データを使 用できます。前述の場合を除き、NetApp, Inc.の書面による許可を事前に得ることなく、本データを使用、開 示、転載、改変するほか、上演または展示することはできません。国防総省にかかる米国政府のデータ使用権 については、DFARS 252.227-7015(b)項(2014年2月)で定められた権利のみが認められます。

#### 商標に関する情報

NetApp、NetAppのロゴ、http://www.netapp.com/TMに記載されているマークは、NetApp, Inc.の商標です。その他の会社名と製品名は、それを所有する各社の商標である場合があります。